# Joruri CMS 2017→2020 バージョンアップに伴う主な変更箇所 (設計者)

# Joruri CMS 2020

2020年11月26日

# 目次

| [1] カテゴリの変更箇所                                     | 1  |
|---------------------------------------------------|----|
| 1-1 全てのカテゴリをツリーに表示                                | 1  |
| 1-2 カテゴリの階層を変更可能                                  | 2  |
| 1-3 モジュール一覧にモジュール種別と記事コンテンツを表示                    | 3  |
| [2] カレンダーの変更箇所                                    | 4  |
| 2-1 イベント一覧の表示                                     | 4  |
| 2-2 イベント検索の HTML を一部変更                            | 4  |
| [3] 広告バナーの変更箇所                                    | 5  |
| 3-1 公開中の広告バナーの削除不可                                | 5  |
| 3-2 グループ詳細にバナー情報を表示                               | 5  |
| 3-3 業者情報を削除                                       | 6  |
| [4] アクセスランキングの変更箇所                                | 7  |
| 4-1 アクセスランキングの表示件数を変更                             | 7  |
| [5] 組織の変更箇所                                       | 8  |
| 5-1 組織一覧の表示形式に「組織概要」「業務内容」を追加                     | 8  |
| [6] 承認フローの変更箇所                                    | 9  |
| 6-1 承認フローにステータスの設定を追加                             | 9  |
| [7] 関連ワードの変更箇所                                    | 10 |
| 7-1 関連ワードの詳細情報を表示                                 | 10 |
| 7-2 関連ワードの公開画面の HTML を変更                          | 11 |
| [8] ディレクトリの変更箇所                                   | 12 |
| 8-1 ページ一覧の表示                                      | 12 |
| 8-2 全ページ CSV 出力                                   | 13 |
| 8-3 ディレクトリ/ページの作成時                                | 14 |
| 8-4 XML サイトマップインデックス                              | 15 |
| 8-5 ファイル管理に「コンセプト」「コンテンツ」「アイテム種別」「タイプ」「作成/編集者」を表示 | 16 |
| 8-6 コンセプト                                         | 18 |
| [9] テンプレートの変更箇所                                   | 20 |
| 9-1「データ」と「デザイン」の統合                                | 20 |
| 9-2 ピース一覧の表示                                      | 20 |
| 9-3 レイアウト詳細の表示                                    | 21 |
| 9-4 ファイル一覧とファイル詳細の表示                              | 22 |
| 9-5 再構築の選択項目の形式を変更                                | 23 |
| 9-6 SNS パーツの表示項目を追加                               | 24 |
|                                                   |    |

# [1] カテゴリの変更箇所

# 1-1 全てのカテゴリをツリーに表示

ツリーにすべてのカテゴリが表示されるため、詳細画面や編集画面に遷移しやすくなりました。

| Joruri                                                                             |                            | プレビュー         | 公開画面   秘書広 | 報課 サイト管 | 管理者 (admin)   ログァ                      | マウト   じょう                | るり市 💙 |
|------------------------------------------------------------------------------------|----------------------------|---------------|------------|---------|----------------------------------------|--------------------------|-------|
| カテゴリ   コンテンツ                                                                       | ディレ                        | ックトリ テンプレート   | - サイト ユーt  | f- 03   | サ                                      |                          |       |
| カテゴリ                                                                               | テンプレ                       | ート モジュール      | 設定         |         |                                        |                          |       |
| カテゴリ<br>- 区分<br>新着情報<br>注目情報<br>- 分野                                               | <b>カテゴ</b> ロ<br>作成<br>9件表示 | リ種別一覧 カテゴリ    |            |         |                                        |                          |       |
| - 届出・証明・戸籍                                                                         | ID                         | カテゴリ種別名       | カテゴリ種別ID   | ステータス   | 作成/編集者                                 | 作成/編集日                   | 表示順   |
| 住民票・戸籍<br>印鑑登録<br>外国人登録                                                            | 1                          | 区分            | kubun      | 公開      | 秘書広報課 サイト <mark>管</mark> 理者<br>(admin) | 2020-09-29 16:37         | 10    |
| 各種証明書<br>パスポート                                                                     | 2                          | 分野            | bunya      | 公開      | 秘書広報課 サイト管理者<br>(admin)                | 2020-09-28 20:03         | 20    |
| マイナンバー制度<br>- 保険・年金・介護<br>国民健康保険                                                   | 3                          | 目的            | mokuteki   | 公開      | 秘書広報課 サイト管理者<br>(admin)                | 2020-09-29 <b>1</b> 6:37 | 30    |
| 国民年金介護保険                                                                           | 4                          | <u>ライフシーン</u> | lifescene  | 公開      | 秘書広報課 サイト管理者<br>(admin)                | 2020-09-29 16:38         | 40    |
| 後期高齢者医療<br>- 税金<br>税全の納付                                                           | 5                          | <u>ごみ種別</u>   | gomi       | 公開      | 秘書広報課 サイト管理者<br>(admin)                | 2020-09-09 15:34         | 100   |
| 税金の届刊・証明<br>税金の届出・証明<br>市県民税<br>法人市民税<br>固定資産税・都市計画税<br>軽自動車税<br>国民健康保険税<br>その他の税金 | 6                          | 施設区分          | shisetsu   | 公開      | 秘書広報課 サイト管理者<br>(admin)                | 2020-09-29 16:40         | 200   |
|                                                                                    | 9                          | イベント種類        | event      | 公開      | 秘書広報課 サイト管理者<br>(admin)                | 2020-10-02 17:18         | 300   |
|                                                                                    | 7                          | 市長室           | mayor      | 公開      | 秘書広報課 サイト管理者<br>(admin)                | 2020-09-09 15:34         | 1000  |
| - 福祉<br>障がい福祉<br>高齢者・介護福祉                                                          | 8                          | 市議会           | gikai      | 公開      | 秘書広報課 サイト管理者<br>(admin)                | 2020-09-09 15:34         | 2000  |

#### 1-2 カテゴリの階層を変更可能

カテゴリの階層を変更できるようになりました。 編集画面でツリーのカテゴリを選択すると、「上位カテゴリ」が変更されます。

| Joruri                                             | プレビュー   公開画面   秘                                               | 書広報課 サイト管理者(admin)   ログアウト   <mark>じょうるり市 &gt;</mark> |
|----------------------------------------------------|----------------------------------------------------------------|-------------------------------------------------------|
| 届出・証明・戸籍 ▲ コンテ                                     | ンツ ディレクトリ テンズ                                                  | プレート サイト ユーザー ログ                                      |
| カテゴ                                                | リ テンプレート モジュー                                                  | -ル 設定                                                 |
| カテゴリ<br>- 区分<br>新着情報<br>注目情報<br>- 分野<br>- 届出・証明・戸籍 | カテゴリ編集 カテゴリ         一覧       詳細         ※は必須項目です。         基本情報 | 分野>届出・証明・戸籍 各種証明書                                     |
| 住氏県・戸籍<br>印鑑登録<br>外国人登録                            | ID                                                             | 54                                                    |
| 各種証明書                                              | 分野名 <mark>※</mark>                                             | 各種証明書                                                 |
| マイナンバー制度<br>- 保険・年金・介護                             | 分野ID <mark>※</mark>                                            | shomei                                                |
| 国民健康保険                                             | 上位カテゴリ                                                         | 届出・証明・戸籍                                              |
| 国氏平亚<br>介護保険<br>※明真於老医療                            | 記事表示順                                                          | 上位設定を継承 🗸                                             |
| - 税金                                               | サイトマップ                                                         | ●表示 ○ 非表示                                             |
| 税金の納付<br>税金の届出・証明                                  | ステータス                                                          | ●公開 ○非公開                                              |
| 市県民税<br>法人市民税                                      | 表示順                                                            | 40                                                    |
| 固定資産税・都市計画税<br>軽自動車税                               | 説明                                                             |                                                       |

#### <「届出・証明・戸籍」内の「各種証明書」を「保険・年金・介護」内に変更する例>

| Joruri                                                                   | プレビュー   公開画        | •面 │ 秘書広報課 サイト管理者(admin) │ ログアウト │ じょうるり市 ❤ |
|--------------------------------------------------------------------------|--------------------|---------------------------------------------|
| 保険・年金・介護▲                                                                | コンテンツ ディレクトリ テンプ   | ブレート サイト ユーザー ログ                            |
| :                                                                        | カテゴリ テンプレート モジュー   | ル 設定                                        |
| カテゴリ                                                                     | カテゴリ編集 カテゴリ        | 分野>保険・年金・介護 各種証明書                           |
| - 区分<br>新着情報                                                             | 一覧 詳細              |                                             |
| 注曰[[報<br>- 分野                                                            | ※は必須項目です。          |                                             |
| - 届出・証明・戸籍<br>住民票・戸籍                                                     | 基本情報               |                                             |
| 印鑑登録<br>外国人登録                                                            | ID                 | 54                                          |
| 各種証明書<br>パスポート                                                           | 分野名 <mark>※</mark> | 各種証明書                                       |
| マイナンバー制度                                                                 | 分野ID <u>※</u>      | shomei                                      |
| 国民健康保険                                                                   | 上位カテゴリ             | 保険・年金・介護                                    |
| 介護保険                                                                     | 記事表示順              | 上位設定を継承 >                                   |
| <ul> <li> <i>役</i>期高<b>節</b>者医療     </li> <li> <i>孔</i>金     </li> </ul> | サイトマップ             | ●表示 ○非表示                                    |
| 税金の納付<br>税金の届出・証明                                                        | ステータス              | ● 公開 ○ 非公開                                  |
| 市県民税<br>法人市民税                                                            | 表示順                | 40                                          |
| 固定資産税・都市計画<br>軽自動車税                                                      | 税 説明               |                                             |

#### 1-3 モジュール一覧にモジュール種別と記事コンテンツを表示

# モジュール一覧に「モジュール種別」と「記事コンテンツ」を表示するようにしました。

| Joruri                                                        |                        |                                                      |                          | Ĵ                                    | レビュー   公開画面   秘書広報課 サ・ | イト管理者(admin)   ログフ                 | <b>アウト   じょう</b> る | るり市 🗸   |  |  |
|---------------------------------------------------------------|------------------------|------------------------------------------------------|--------------------------|--------------------------------------|------------------------|------------------------------------|--------------------|---------|--|--|
| カテゴリ ヘコンテンツ                                                   | ディレ                    | レクトリ テンプレート サイト ユー                                   | ザー ログ                    |                                      |                        |                                    |                    |         |  |  |
| カテゴリ                                                          | カテゴリ テンプレート モジュール   設定 |                                                      |                          |                                      |                        |                                    |                    |         |  |  |
| カテゴリ <b>オジュールー覧 カテゴリ</b>                                      |                        |                                                      |                          |                                      |                        |                                    |                    |         |  |  |
| - 区分<br>新差情報                                                  | 作成                     |                                                      |                          |                                      |                        |                                    |                    |         |  |  |
| 注目情報                                                          |                        | ]                                                    |                          |                                      |                        |                                    |                    |         |  |  |
| - 分野                                                          | 16件表示                  | - X                                                  | Tat UID                  |                                      |                        | 14 c0 14345 ++                     |                    | Min 1/2 |  |  |
| ・加山・虹ック・戸精<br>住民票・戸籍<br>印鑑登録                                  | 10                     | セシュール石<br>カテゴリー覧:自カテゴリ以下全て                           | categories_1             | 自力テゴリ以下全て                            | ホームページ記事               | TFIX/編集名<br>秘書広報課 サイト管理者           | 2020-09-28 15:52   | - pug   |  |  |
| 外国人登録<br>各種証明書<br>パスポート                                       | 2                      | <u>カテゴリー覧:自カテゴリの1階層</u>                              | categories_2             | 自カテゴリの1階層                            | ホームページ記事               | (admin)<br>秘書広報課 サイト管理者<br>(admin) | 2020-09-28 15:52   |         |  |  |
| マイナンバー制度<br>- 保険・年金・介護<br>国民健康保険                              | 3                      | カテゴリ一覧:自カテゴリの2階層                                     | categories_3             | 自カテゴリの2階層                            | ホームページ記事               | 秘書広報課 サイト管理者<br>(admin)            | 2020-09-28 15:53   |         |  |  |
| 国民年金介護保険                                                      | 4                      | カテゴリー覧:自カテゴリ以下全て+説明                                  | categories_summar<br>y_1 | 自カテゴリ以下全て+説明                         | ホームページ記事               | 秘書広報課 サイト管理者<br>(admin)            | 2020-09-28 15:53   |         |  |  |
| 後期高齢者医療<br>- 税金<br>税金の納付                                      | 5                      | カテゴリ一覧:自カテゴリの1階層+説明                                  | categories_summar<br>y_2 | 自カテゴリの1階層+説明                         | ホームページ記事               | 秘書広報課 サイト管理者<br>(admin)            | 2020-09-28 15:53   |         |  |  |
| 税金の届出・証明<br>市県民税                                              | 6                      | カテゴリー覧:自カテゴリの2階層+説明                                  | categories_summar<br>y_3 | 自カテゴリの2階層+説明                         | ホームページ記事               | 秘書広報課 サイト管理者<br>(admin)            | 2020-09-28 15:53   |         |  |  |
| 法人市民税<br>固定資産税・都市計画税<br>8000000000000000000000000000000000000 | 7                      | 記事一覧:自カテゴリ以下全て                                       | docs_1                   | 自カテゴリ以下全て                            | ホームページ記事               | 秘書広報課 サイト管理者<br>(admin)            | 2020-09-28 20:01   |         |  |  |
| 転日勤単祝<br>国民健康保険税<br>その他の税金                                    | 8                      | 記事一覧:自力テゴリのみ                                         | docs_2                   | 自カテゴリのみ                              | ホームページ記事               | 秘書広報課 サイト管理者<br>(admin)            | 2020-09-28 15:54   |         |  |  |
| - 福祉<br>障がい福祉                                                 | 9                      | <u>記事一覧:自カテゴリ以下全て+ネスト(カテゴ</u><br><u>リ種別の1階層目で分類)</u> | docs_3                   | 自カテゴリ以下全て+ネスト(カテゴリ種別の1階<br>層目で分類)    | ホームページ記事               | 秘書広報課 サイト管理者<br>(admin)            | 2020-09-28 15:54   |         |  |  |
| 高齢者・27該価値<br>生活・社会福祉<br>地域福祉                                  | 10                     | 記事一覧:自カテゴリのみ+ネスト(カテゴリ種別<br>の1階層目で分類)                 | docs_4                   | 自カテゴリのみ+ネスト(カテゴリ種別の1階層目<br>で分類)      |                        | 秘書広報課 サイト管理者<br>(admin)            | 2020-09-28 15:57   |         |  |  |
| ひとり親家庭<br>- 健康・予防                                             | 11                     | <u>記事一覧:自カテゴリ以下全て+組織(グループ</u><br>で分類)                | docs_5                   | 自カテゴリ以下全て+組織(グループで分類)                | ホームページ記事               | 秘書広報課 サイト管理者<br>(admin)            | 2020-09-28 15:57   |         |  |  |
| 予防接種<br>健康診断<br>健康づくり                                         | 12                     | <u>記事一覧:自カテゴリのみ+組織(グループで分</u><br><u>類)</u>           | docs_6                   | 自カテゴリのみ+組織(グループで分類)                  | ホームページ記事               | 秘書広報課 サイト管理者<br>(admin)            | 2020-09-28 15:57   |         |  |  |
| 感染症<br>- 子育て                                                  | 13                     | <u>記事一覧:自カテゴリ直下のカテゴリ(カテゴリ</u><br>で分類)                | docs_7                   | 自カテゴリ直下のカテゴリ(カテゴリで分類)                | ホームページ記事               | 秘書広報課 サイト管理者<br>(admin)            | 2020-09-28 15:57   |         |  |  |
| 乳幼児健診<br>保育所・幼稚園<br>ス容で大振                                     | 14                     | 記事一覧:自カテゴリ直下のカテゴリ+1階層目カ<br>テゴリ表示(カテゴリで分類)            | docs_8                   | 自カテゴリ直下のカテゴリ+1階層目カテゴリ表示<br>(カテゴリで分類) | ホームページ記事               | 秘書広報課 サイト管理者<br>(admin)            | 2020-09-28 15:57   |         |  |  |
| 子育て各種助成<br>- 教育                                               | 15                     | <u>記事一覧:自カテゴリ以下全て(よくある質問)</u>                        | docs_faq                 | 自カテゴリ以下全て                            | よくある質問                 | 秘書広報課 サイト管理者<br>(admin)            | 2020-09-28 15:56   |         |  |  |
| 市立小中学校<br>学校給食<br>学童保育                                        | 16                     | 記事一覧:自カテゴリ以下全て(区分)                                   | docs_kubun               | 自カテゴリ以下全て                            | ホームページ記事               | 秘書広報課 サイト管理者<br>(admin)            | 2020-09-29 16:35   |         |  |  |
| 修学資金貸与                                                        |                        |                                                      |                          |                                      |                        |                                    |                    |         |  |  |

# [2] カレンダーの変更箇所

#### 2-1 イベント一覧の表示

ツリーにはイベント日が表示されます。イベント日を選択すると、絞り込み表示することができます。

イベント一覧に「カテゴリ」と「イベント URL」を表示するようにしました。

| Joruri                                                  |                  |                                                      | プレビュー                                                | 公開画面        | 秘書広報課 サイト管理者 (admin)                                                   |           | グアウト         | じょうるり市 💙         |
|---------------------------------------------------------|------------------|------------------------------------------------------|------------------------------------------------------|-------------|------------------------------------------------------------------------|-----------|--------------|------------------|
| イベント                                                    | コンテン             | <b>ツ</b> ディレクト                                       | リーテンプレート                                             | サイト         | ユーザー ログ                                                                |           |              |                  |
|                                                         | イベント             | 休日設                                                  | 定                                                    |             |                                                                        |           |              |                  |
| <mark>イベント</mark><br>- 2021年 (1)<br>- 2月 (1)<br>17日 (1) | <b>イベン</b><br>作成 | ト一覧 カレンダ                                             | -                                                    |             |                                                                        |           |              |                  |
| - 2020年 (1)<br>- 10月 (1)<br>7日 (1)                      | キーワー             | - ۲                                                  |                                                      |             | ステータス<br>┃ 検索 リセット                                                     |           |              |                  |
| - 8月(1)                                                 | 1件表示             |                                                      |                                                      |             |                                                                        |           |              |                  |
| - 5月 (1)                                                | ID               | <u>期間</u>                                            | <u>イベント名</u>                                         | <u>カテゴリ</u> | <u>イベントURL</u>                                                         | <u>備考</u> | <u>ステータス</u> | 作成/編集日           |
| 20日 (1)                                                 | 1                | 2020-05-20<br>2020-08-05<br>2020-10-07<br>2021-02-17 | <u>全国瞬時警報システ</u><br><u>ム(Jアラート)全</u><br><u>国一斉試験</u> | その他         | https://www.fdma.go.jp/publication/<br>hakusho/h29/topics10/46067.html |           | 公開           | 2020-10-20 18:47 |

# 2-2 イベント検索の HTML を一部変更

イベント検索の日付選択フォームを<input type="date">に変更しました。

これにより IE では動作しなくなりました。

| <u>本文へ</u> ふりがなをつける ひ       | ・らがな Romaji よみあげる 背打 | 景色標準 黄 青 黑 | 文字サイズ 拡大 標準 縮小 | ズーム 1209               | % 100% 80               | )% Fo       | reign La   | inguage |
|-----------------------------|----------------------|------------|----------------|------------------------|-------------------------|-------------|------------|---------|
| Je じょうるり市                   |                      |            | 検索キーワード        |                        |                         | ঀ           | く<br>あ     | る質問     |
| 🕑 暮らしの情報 🔹 🙀 子              | 育て・教育 🏠 移住           | 主・定住       | ❷ 観光情報         | 😢 事業者の                 | )方へ                     |             | 目市         | 政情報     |
| <u>トップ</u> > <u>イベント検索</u>  |                      |            |                |                        |                         |             |            |         |
| ノベント 拾声                     |                      |            |                | イベ                     | ント種類が                   | いら探す        |            |         |
| コハノト快系                      |                      |            |                | - #B)                  |                         | 00          |            |         |
|                             |                      |            |                | • <u>107</u> 2<br>• 年: | 元・付 <u>准1</u> 例<br>中行事  | <u>r</u> K  |            |         |
| <u>リスト形式</u>                | カレンダー形式              |            | <u>イベント検索</u>  | • 講座                   | <u>座いま</u><br>座・シンポ     | <u>ジウム</u>  |            |         |
| カテゴリ                        |                      |            |                | • <u>人</u> 7<br>• 休『   | <u>ホーツイベ</u> 。<br>輪刑イベン | 21          |            |         |
| イベント種類                      | ~                    |            |                | • 53                   | 祭り・花火ス                  | と           |            |         |
|                             |                      |            |                | • 11                   | ルミネーショ                  | ョン・ラ        | イトア        | ップ      |
| 期間                          |                      |            |                | • <u>~</u>             | <u>の他</u>               |             |            |         |
| 開始日 2020/10/20 📋 ~ 終日       | 了日年/月/日              |            |                |                        |                         |             |            |         |
| 2020年(令和2年) 个 🗸             |                      |            |                |                        | イベント                    | カレン         | ź—         |         |
| 10月 <del>、</del><br>日月火水木金土 | 検索                   |            |                |                        | 2020                    | 年10月        |            |         |
| 27 28 29 30 1 2 3           |                      |            |                | B                      | 月火                      | * *         | 金          | ±       |
| 4 5 6 7 8 9 10              | 崔日 タイ!               | トル         | 備考             |                        | 28 29                   | 30 <b>1</b> | 2          | 3       |
| 11 12 13 14 15 16 17        |                      |            |                | 4                      | 5 6                     | 7 8         | 9          | 10      |
| 18 19 20 21 22 23 24        |                      |            |                | 11                     | 12 13                   | 14 15       | 16         | 17      |
| 25 26 27 28 29 30 31        |                      |            |                | 18                     | 19 20                   | 21 22       | 23         | 24      |
| 1 2 3 4 5 6 7               |                      |            |                | 25                     | 26 27                   | 28 29       | 30         | 31      |
| 今日<br>2020年11月              | 月12日(木) <u>神社の巨木</u> |            |                |                        | 前の月                     | 今月          | <u>次の月</u> |         |
|                             |                      |            |                |                        |                         |             |            |         |
|                             |                      |            |                |                        | 本日                      |             | 服用         |         |
| and the second              |                      |            |                |                        |                         |             |            |         |
|                             |                      |            |                |                        |                         |             |            |         |
|                             |                      |            |                | 月毎                     | のイベント                   | •           |            |         |

# [3] 広告バナーの変更箇所

#### 3-1 公開中の広告バナーの削除不可

公開中の広告バナーを削除できないようにしました。削除する場合は、一旦公開終了にする必要があります。

| Joruri フレヒュ                   | —   公開画面   秘書広報課 サイト管理者(admin)   ログアウト   <mark>じょうるり市 &gt;</mark> |  |  |  |  |  |  |
|-------------------------------|-------------------------------------------------------------------|--|--|--|--|--|--|
| バナー                           | コンテンツ ディレクトリ テンプレート サイト ユーザー ログ                                   |  |  |  |  |  |  |
|                               | パナー グループ 設定                                                       |  |  |  |  |  |  |
| バナー 広告バナー詳細 広告バナー サイトブリッジ株式会社 |                                                                   |  |  |  |  |  |  |
| - グループ<br>フッター                | 一覧 編集 公開終了                                                        |  |  |  |  |  |  |
| サイド                           | 基本情報                                                              |  |  |  |  |  |  |

#### 3-2 グループ詳細にバナー情報を表示

グループ詳細の広告バナー一覧に「ID」「バナー名」「リンク先 URL」「ステータス」を表示するようにしました。

| Joruri      |               |       |                     | プレビュー                     | 公開画面        | 秘書広報課 サイ | イト管理者(admin)     | ログアウト   し               | じょうるり市 💙 |
|-------------|---------------|-------|---------------------|---------------------------|-------------|----------|------------------|-------------------------|----------|
| フッター        | コンテンツ         | ッ デ   | ィレクトリ               | テンプレ                      | ート サイト      | ユーザー     | ログ               |                         |          |
|             | バナー           | グルー   | プロ設定                | Ê                         |             |          |                  |                         |          |
| グループ        | グルーフ          | プ詳細 ロ | 告バナー                | フッター                      |             |          |                  |                         |          |
| フッター<br>サイド | 一覧            | 編集    | 削                   | 余                         |             |          |                  |                         |          |
|             | 基本情報          |       |                     |                           |             |          |                  |                         |          |
|             | ID            |       |                     | 1                         |             |          |                  |                         |          |
|             | グルーフ          | プ名    |                     | フッター                      |             |          |                  |                         |          |
|             | グループID footer |       |                     |                           |             |          |                  |                         |          |
|             | ステータ          | タス    |                     | 公開                        |             |          |                  |                         |          |
|             | 表示順           |       |                     | 10                        |             |          |                  |                         |          |
|             | 広告バナ-         | -一覧   |                     |                           |             |          |                  |                         |          |
|             | ID            | 表示順   | バナー画像               | Ř                         | バナー名        |          | リンク先URL          |                         | ステータス    |
|             | 4             | 10    | Joru                | uri CMS 2020              | サイトブリッジ株式   | 式会社      | https://joruri-o | <u>:ms.jp/</u>          | 公開       |
|             | 6             | 20    | オープン<br>日本住<br>第一点中 | ソースCMS Joruri<br>ーソー成180前 | サイトブリッジ株式   | 式会社      | https://joruri-o | .ms.jp/2017/180website/ | 公開       |
|             | 5             | 30    | Jan<br>技術サ          | Uri Cas<br>ポート・サービス       | サイトブリッジ株式   | 式会社      | https://joruri-o | :ms.jp/2017/support/    | 公開       |
|             | 7             | 100   | КŦ                  | 一広告募集中                    | バナー広告募集中    |          | /docs/2020092    | 800027/                 | 公開       |
|             | 8             | 200   | バナ                  | 一広告募集中                    | バナー広告募集中    |          | /docs/2020092    | 800027/                 | 公開       |
|             | 9             | 300   | КŦ                  | 一広告募集中                    | バナー広告募集中    |          | /docs/2020092    | 800027/                 | 公開       |
|             | 12            | 400   | КŦ                  | 一広告募集中                    | バナー広告募集中    |          | /docs/2020092    | 800027/                 | 公開       |
|             | 13            |       | КŦ                  | 一広告募集中                    | バナー広告募集中    |          | /docs/2020092    | 800027/                 | 公開       |
|             | 作成/編集         | 者     |                     |                           |             |          |                  |                         |          |
|             | 作成者           |       |                     | 秘書広報課                     | システム管理者(jor | ruri)    |                  |                         |          |
|             | 作成日           |       |                     | 2019-12-24                | 10:12       |          |                  |                         |          |
|             | 編集者           |       |                     |                           |             |          |                  |                         |          |
|             | 編集日           |       |                     |                           |             |          |                  |                         |          |
|             |               |       |                     |                           |             |          |                  |                         |          |

#### **3-3 業者情報を削除**

業者情報の設定を削除し、「バナー名」と「備考」欄を追加しました。 リンク先のサイトについての詳細を記述する場合は、「備考」に入力してください。

| Joruri プレ      | ・ビュー   公開画面   秘                        | 書広報課 サイト管理者(admin)                    | ログアウト | じょうるり市 > |
|----------------|----------------------------------------|---------------------------------------|-------|----------|
| <u>フッター</u> ▲  | コンテンツ<br>ディレクトリ<br>パナー グループ 認          | リーテンプレート サイト                          | ユーザー  | ログ       |
| 15+-           | 広告バナー編集 広告バナ                           | └── サイトブリッジ株式会社                       |       |          |
| - グループ<br>フッター | 一覧 詳細                                  |                                       |       |          |
| サイド            | ※は必須項目です。                              |                                       |       |          |
|                | 基本情報                                   |                                       |       |          |
|                | ID                                     | 4                                     |       |          |
|                | バナー名 ※                                 | サイトブリッジ株式会社                           |       |          |
|                | 画像 ※                                   | Joruri CMS 2020<br>ファイルを選択<br>選択されていま | ません   |          |
|                | 保存ファイル名<br>※半角英数字のみ                    | bn-joruricms2020.png                  |       |          |
|                | 表示ファイル名(TITLE)<br><mark>※わかりやすく</mark> | Joruri CMS 2020                       |       |          |
|                | 代替テキスト(ALT)<br>※わかりやすく                 | Joruri CMS 2020                       |       |          |
|                | 公開設定                                   |                                       |       |          |
|                | グループ                                   | フッター                                  |       |          |
|                | 表示順                                    | 10                                    |       |          |
|                | 公開開始日時                                 |                                       |       |          |
|                | 公開終了日時                                 |                                       |       |          |
|                | リンク設定                                  |                                       |       |          |
|                | リンク先URL <del>※</del>                   | https://joruri-cms.jp/                |       |          |
|                | リンク先URL(スマートフ<br>ォン)                   |                                       |       |          |
|                | ウィンドウ ※                                | ○ 同一ウィンドウ ● 別ウィンド                     | Ċ     |          |
|                | nofollow属性                             | ●使用する ○使用しない                          |       |          |
|                | 画像遅延読み込み                               | ◉使用する ○使用しない                          |       |          |
|                | 備考                                     |                                       |       |          |
|                | 備考                                     |                                       |       |          |
|                | 作成者                                    |                                       |       |          |
|                | グループ                                   | 秘書広報課 🖌                               |       |          |
|                | ユーザー                                   | システム管理者(joruri)                       | ~     |          |
|                | 編集者                                    |                                       |       |          |
|                | グループ                                   | 秘書広報課 🖌 🖌                             |       |          |
|                | ユーザー                                   | サイト管理者 (admin)                        | ~     |          |
|                | <b>唐</b> 不                             | き保存 公開待ち                              | 即時公開  | ]        |

# [4] アクセスランキングの変更箇所

#### 4-1 アクセスランキングの表示件数を変更

#### アクセスランキング一覧の表示件数を 30 件から 100 件に変更しました。

| Joruri                                                |            |                               | プレビュー   公開画面    | ā   秘書広報課 サイト管理者(admin)   ログアウト     | じょうるり市 🗸 |
|-------------------------------------------------------|------------|-------------------------------|-----------------|-------------------------------------|----------|
| 週間(前日から一週間)▲                                          | コンテンツ      | ディレクトリ テンプレート                 | サイト ユーザー ロ      | ヷ                                   |          |
|                                                       | アクセスランゴ    | Fング 設定                        |                 |                                     |          |
| ランク<br>- 期間<br>先月<br>先週(月曜日~日曜日)<br>週間(前日から一週間)<br>前日 | <b>アクセ</b> | スランキング一覧 アクセスランキング<br>ビュー 訪問者 | 検索 リセット I CSV出; | <u>b</u>                            |          |
| - カテコリ<br>+ 区分                                        | 全124件中     | □、1~100件を表示                   |                 |                                     |          |
| + 分野                                                  | 順位         | ページタイトル                       |                 | URL                                 | アクセス数    |
| + 目的                                                  | 1          | 観光情報                          |                 | /navi/kanko/index.html              | 10       |
| + ライブシーシ<br>ごみ種別                                      | 2          | じょうるり市 (3カラム)                 |                 | /top3.html                          | 10       |
| + 施設区分                                                | 3          | 【10月7日(水)11時実施】Jアラートの全        | 国一斉情報伝達試験について   | /emergency/2020100500024/index.html | 9        |
| + イベント種類                                              | 4          | 緊急情報                          |                 | /emergency/index.html               | 9        |
| 中技主 市議会                                               | 5          | <u>じょうるり市サイトをリニューアルしまし</u>    | <u>t</u>        | /docs/2019122000025/index.html      | 8        |
|                                                       | 6          | 暮らしの情報                        |                 | /navi/kurashi/index.html            | 8        |
|                                                       | 7          | 移住・定住                         |                 | /navi/iju/index.html                | 8        |
|                                                       | 8          | <br>子育て・教育                    |                 | /navi/kosodate/index.html           | 8        |
|                                                       | 9          | お問い合わせフォーム                    |                 | /contact/index.html                 | 7        |
|                                                       | 10         | 市ホームページに関するアンケート              |                 | /contact/survey/index.html          | 7        |

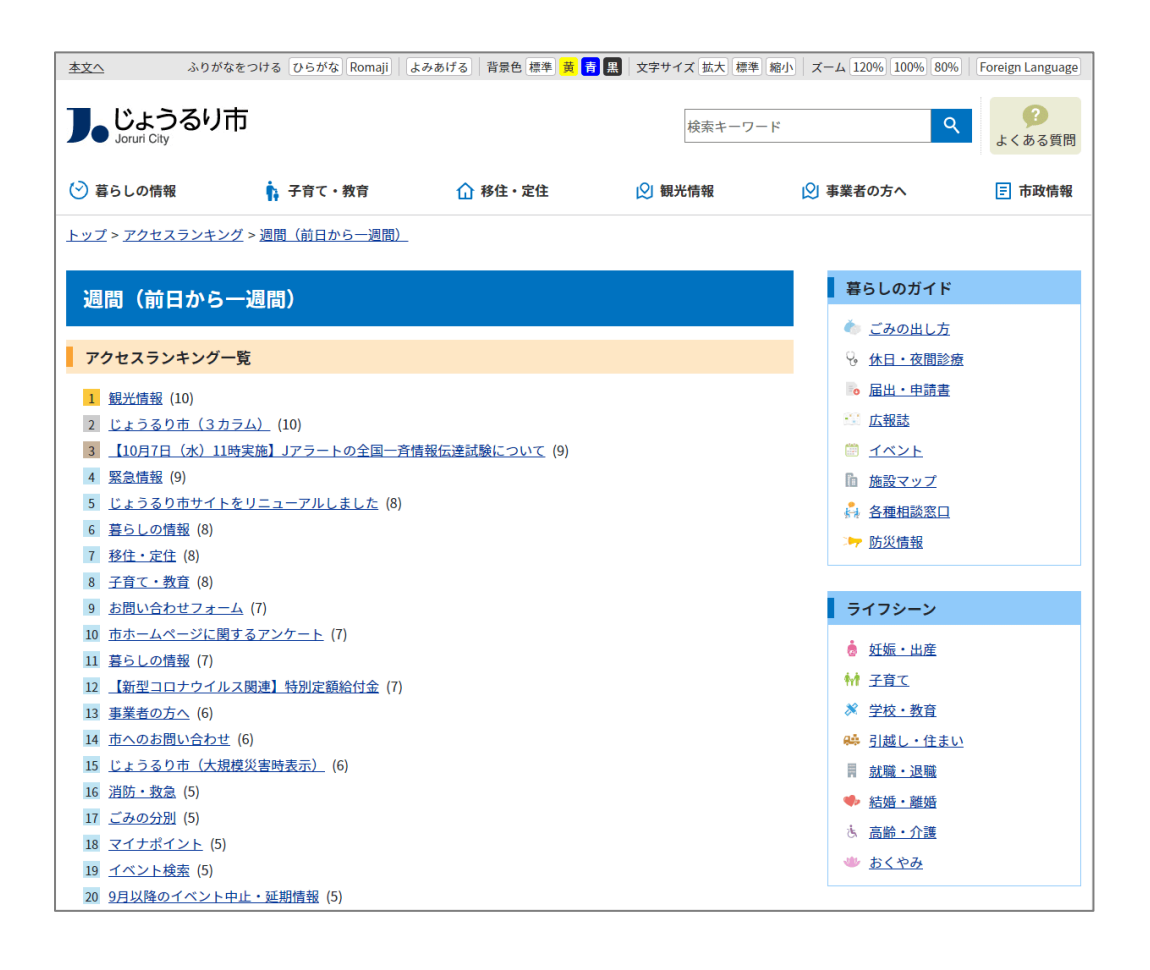

# [5] 組織の変更箇所

### 5-1 組織一覧の表示形式に「組織概要」「業務内容」を追加

#### 組織一覧表示形式の置き換えテキストに「組織概要」と「業務内容」を追加しました。

| Joruri                                       | プレ                 | ビュー   公開画面   秘書広報課 サイ                                                                                                    | 「ト管理者(admin)   ログ                                                                                                 | アウト   じょうるり市 🗸                                                         |
|----------------------------------------------|--------------------|----------------------------------------------------------------------------------------------------|----------------------------------------------------------------------------------------------------|------------------------------------------------------------------------|
| 組織一覧表示形式 ▲                                   | コンテンツ ディレクトリ       | テンプレート サイト ユーサ                                                                                                    | fー ログ                                                                                                    |                                                                        |
|                                              | 組織 組織変更 設定         |                                                                                                    |                                                                                                    |                                                                        |
| 設定<br>組織一覧表示形式<br>記事表示形式<br>記事日付形式<br>記事時間形式 | 設定編集 組織 組織一覧<br>詳細 | 表示形式<br>置き換えテキストを確認する                                                                                                    | 置き換えテキスト<br>グループ名 (リンクなし)<br>グループ名 (リンクあり)<br>郵便番号                                                                | @name@<br>@name_link@<br>@postal_code@                                 |
| 記事表示件数<br>記事表示順<br>カテゴリ<br>フィード              | 組織一覧表示形式           | @name_link@<br><span>TEL:@tel@</span><br><span>FAX:@fax@</span><br><span>E-mail:@email_link@</span><br><span>@outline@</span><br><span>@outline@</span> | <ul> <li>住所</li> <li>TEL</li> <li>TEL(備考)</li> <li>FAX</li> <li>メールアドレス(リンクなし)</li> <li>メールアドレス(リンクあり)</li> </ul> | @address@<br>@tel@<br>@tel_attend@<br>@fax@<br>@email@<br>@email_link@ |
|                                              |                    |                                                                                                    | <sup>11115</sup><br>組織概要<br>業務内容                                                                                  | @outline@<br>@business_outline@                                        |
|                                              |                    | 登録                                                                                                    |                                                                                                    |                                                                        |

| <u>本文へ</u>                      | ふりがなをつける ひらがな Romaji                           | よみあげる 背景色 標準 黄 青 黒 | 文字サイズ 拡大 標準  | 縮小   ズーム 120% 100% 80% | Foreign Language |
|---------------------------------|------------------------------------------------|--------------------|--------------|------------------------|------------------|
| Joruri City                     | るり市                                            |                    | 検索キーワー       | ٩                      | <b>2</b> よくある質問  |
| 🕑 暮らしの情報                        | 🙀 子育て・教育                                       | ☆ 移住・定住            | 义 観光情報       | ☑ 事業者の方へ               | 市政情報             |
| <u>トップ</u> > <u>組織</u>          |                                                |                    |              |                        |                  |
|                                 |                                                |                    |              |                        |                  |
| 組織                              |                                                |                    |              |                        |                  |
| ► <u>総務部</u>                    |                                                |                    |              |                        |                  |
| 44) 7/7 = m                     |                                                |                    |              |                        |                  |
| 総務課                             |                                                |                    |              |                        |                  |
| TEL:0000-00                     | 0-1101                                         |                    |              |                        |                  |
| FAX : 0000-01                   | -1101                                          |                    |              |                        |                  |
| <u>L-Indit: solid</u><br>総務課は、主 | accessample.com<br>に法制や文書管理などの業務を主に担当          | 当しています。また、個人情報保護   | 後制度及び情報公開制度な | らびに市制施行証明書発行の窓         | 口となっていま          |
| す。                              |                                                |                    |              |                        |                  |
| 条例規則等の分                         | 公布や公表、行政文書の保存管理や収録                             | 受、議会の招集、行政手続・訴訟    | ・審査請求、権限移譲の調 | 調整、情報公開や個人情報保護に        | こ関すること           |
| 秘書広報課                           |                                                |                    |              |                        |                  |
| TEL: 0000-00                    | -1102                                          |                    |              |                        |                  |
| FAX:0000-01                     | -1102                                          |                    |              |                        |                  |
| E-mail: <u>hisho</u><br>秘書広報理でし | <u>bkoho@example.com</u><br>士 秘書及び洗外 儀式 褒音及び表記 | 影 「広報誌」の編集及び登行や    | ホームページ運営などを行 | っています。                 |                  |
| 市長及び副市長                         | 長の秘書に関すること、広報誌の編集                              | 発行、ホームページ運営などの広報   | 最、報道機関との連絡調整 | に関すること                 |                  |

# [6] 承認フローの変更箇所

# 6-1 承認フローにステータスの設定を追加

#### 承認フローにステータスの設定を追加しました。

| Joruri  |                   | プレビュー   公開画面   秘書広報課 サイト管理者 (admin)   ログアウト   <mark>じょうるり市 &gt;</mark>    |
|---------|-------------------|---------------------------------------------------------------------------|
| 承認フロー ▲ | コンテンツ ディレクトリ      | テンプレート サイト ユーザー ログ                                                        |
|         | 承認フロー             |                                                                           |
| 承認フロー   | 承認フロー編集 承認フロー     | — 総務課                                                                     |
|         | 一覧詳細              |                                                                           |
|         | ※は必須項目です。         |                                                                           |
|         | 基本情報              |                                                                           |
|         | ID                | 1                                                                         |
|         | フロー名 <del>※</del> | 総務課                                                                       |
|         | 対象グループ            | 総務課                                                                       |
|         | ステータス             | ●有効 ○無効                                                                   |
|         | 一覧順               |                                                                           |
|         | 承認者               |                                                                           |
|         |                   | 総務課                                                                       |
|         |                   | ユーザー<br>*自所属ユーザー<br>*総務課所属ユーザー<br>総務課介成者<br>総務課承認者                        |
|         | 承認者               | <ul> <li>▼追加 ▲除外</li> <li>1次 ⑥ 固定 ○ 選択</li> <li>総務課承認者orサイト管理者</li> </ul> |
|         |                   | →<br>ORにする<br>○Rをはずす<br>▼次へ<br>▲前へ                                        |
|         | 作成者               |                                                                           |
|         | グループ              | 秘書広報課 ✓                                                                   |
|         | ユーザー              | サイト管理者 (admin) ✓                                                          |
|         | 編集者               |                                                                           |
|         | グループ              | ▶ 老士 ● ● ● ● ● ● ● ● ● ● ● ● ● ● ● ● ● ●                                  |
|         | ユーザー              | ─サイト管理者 (admin) ✓                                                         |
|         |                   | 更新                                                                        |

# [7] 関連ワードの変更箇所

#### 7-1 関連ワードの詳細情報を表示

#### 関連ワードが設定されている記事を確認することができます。

| Joruri  |       |        | プレビュー                 | 公開画面   | 秘書広報課 サイ | ト管理者 (admin) | ログアウト     | じょうるり市 >   |  |  |  |  |
|---------|-------|--------|-----------------------|--------|----------|--------------|-----------|------------|--|--|--|--|
| 関連ワード ▲ | コンテンジ | ノ ディ   | レクトリ テンプレート           | サイト    | ユーザー 🗆   | ヷ            |           |            |  |  |  |  |
|         | 関連ワート | * 設定   |                       |        |          |              |           |            |  |  |  |  |
| 関連ワード   | 関連ワー  | -ド一覧 月 | <b>渇連ワード リニューアル</b>   |        |          |              |           |            |  |  |  |  |
|         | 一覧    | 一覧     |                       |        |          |              |           |            |  |  |  |  |
|         | 3件表示  |        |                       |        | 1        |              |           |            |  |  |  |  |
|         | ID    | 記事番号   | タイトル                  |        | 作成/編集者所属 | 作成/編集者       | 作成/編集     | 日 ステータス    |  |  |  |  |
|         | 4     | 1      | <u>じょうるり市サイトをリニュー</u> | アルしました | 秘書広報課    | サイト管理者       | 2020-10-2 | 018:29 削除  |  |  |  |  |
|         | 4     | 1      | <u>じょうるり市サイトをリニュー</u> | アルしました | 秘書広報課    | サイト管理者       | 2020-09-2 | 315:16 履歴  |  |  |  |  |
|         | 4     | 1      | <u>じょうるり市サイトをリニュー</u> | アルしました | 秘書広報課    | サイト管理者       | 2020-09-2 | 3 15:16 公開 |  |  |  |  |

#### また、関連ワードに備考を設定することができます。

| Joruri Jut | ミュー   公開画面   秘書広報                | &課 サイト管理者(admin)   ログアウト   <mark>じょうるり市 ❤</mark> |
|------------|----------------------------------|--------------------------------------------------|
| 関連ワード ▲    | コンテンツ ディレクトリ                     | テンプレート サイト ユーザー ログ                               |
|            | 関連ワード 設定                         |                                                  |
| 関連ワード      | 関連ワード編集     関連ワー       一覧     詳細 | ٠۴                                               |
|            | 基本情報                             |                                                  |
|            | ID                               | 1                                                |
|            | 関連ワード                            | リニューアル                                           |
|            | ステータス                            | ●公開 ○非公開                                         |
|            | 備考                               |                                                  |
|            | 表示順                              |                                                  |
|            | 作成者                              |                                                  |
|            | グループ                             | 秘書広報課                                            |
|            | ユーザー                             | サイト管理者 (admin) 🗸                                 |
|            | 編集者                              |                                                  |
|            | グループ                             | 秘書広報課 ✓                                          |
|            | ユーザー                             | サイト管理者 (admin) 🗸                                 |
|            |                                  | 更新                                               |

7-2 関連ワードの公開画面の HTML を変更

関連ワード一覧のを<div class="contentTagTags">で括るようにしました。

<div class="contentTagTags">

<a href="/tag/リニューアル/">リニューアル</a>

</div>

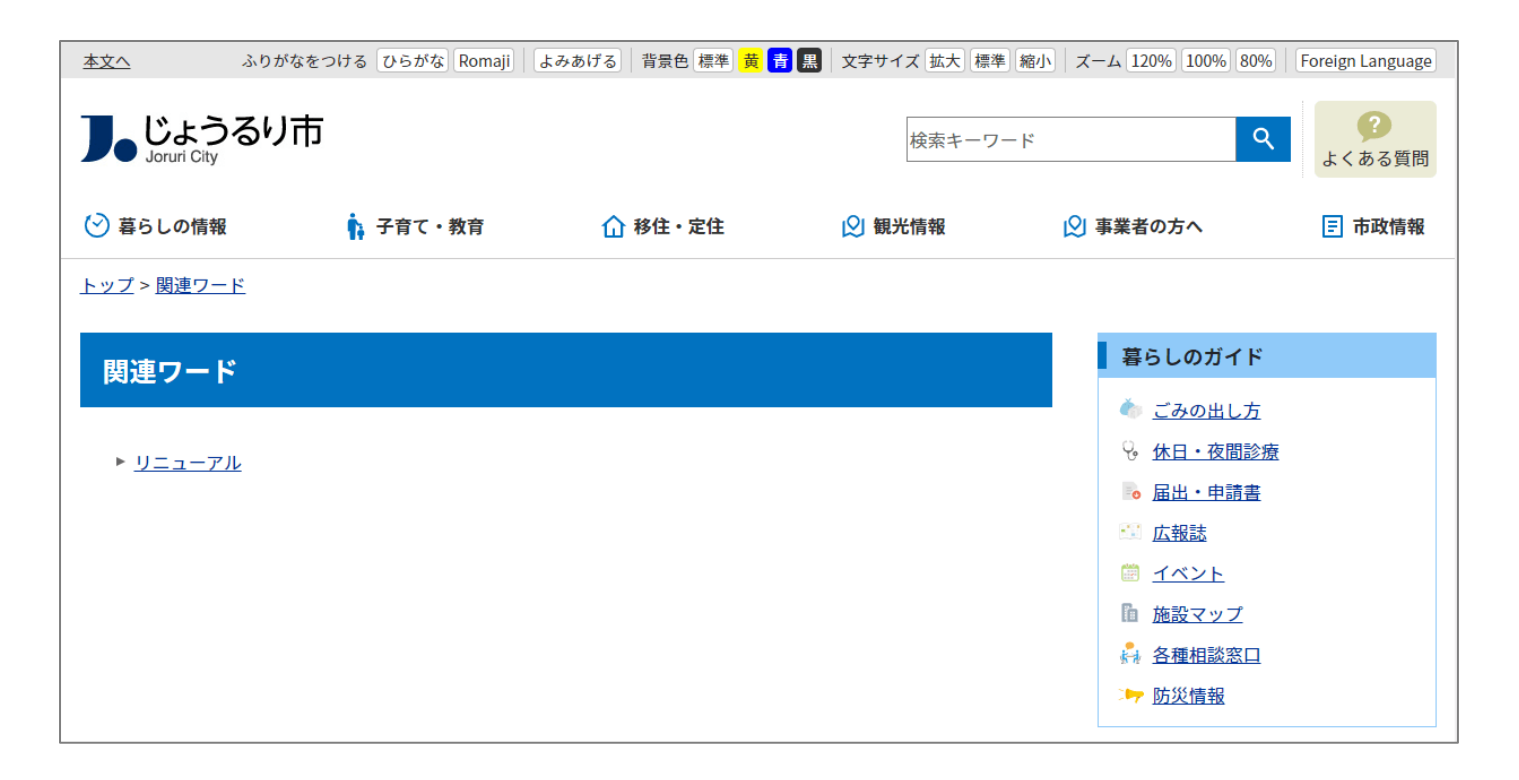

# [8] ディレクトリの変更箇所

#### 8-1ページー覧の表示

#### ページ一覧に「コンテンツ」と「レイアウト」を表示するようにしました。

#### ツリーにはすべてのディレクトリが表示されます。

| Joruri                                                                                                    |                                                   |                                                                                                    |                                                        |                                                                                                   | フ                                                | レビュー   公開画面   秘訣                                | 吉広報課 サイト管                       | 管理者(admir                                  | n)   ログフ                                                                                                    | 'ウト   <mark>じょう</mark>                                                              | るり市 💙                       |
|----------------------------------------------------------------------------------------------------|---------------------------------------------------|----------------------------------------------------------------------------------------------------|--------------------------------------------------------|---------------------------------------------------------------------------------------------------|--------------------------------------------------|-------------------------------------------------|---------------------------------|--------------------------------------------|----------------------------------------------------------------------------------------------------|-------------------------------------------------------------------------------------|-----------------------------|
| ディレクトリ ニンジ                                                                                                    | ーンツ                                               | ディレクトリ テンプレート                                                                                                    | サイト ユーザー ロ                                             | 7                                                                                                 |                                                  |                                                 |                                 |                                            |                                                                                                    |                                                                                     |                             |
| <b>K</b> =3                                                                                                    | 77                                                | マイル管理 コンセプト                                                                                                    |                                                        |                                                                                                   |                                                  |                                                 |                                 |                                            |                                                                                                    |                                                                                     |                             |
| <ul> <li>ペー</li> <li>デイレクトリ</li> <li>ナビ</li> <li>カテゴリ</li> <li>狙艦</li> <li>緊急情報</li> <li>よくある質問</li> <li>検索法果</li> <li>古初川へ合わせフォーム</li> <li>ごみ分別ガイド</li> <li>検索法果</li> <li>透波マップ</li> <li>透波です</li> <li>通波です</li> <li>イベントの変</li> <li>イベントの変</li> <li>イベントの変</li> <li>イベント検索</li> </ul> | マ ファ<br>ページ<br>作成<br>37件表示<br>ID<br>24<br>3<br>14 | ・イル管理 コンセフト ・<br>・一覧<br>・ CSV出力<br>・ CSV出力<br>・ CSV出<br>・ CSV出力<br>・ CSV<br>・ CSV出力<br>・ CSV<br>・<br>CSV<br>・<br>CSV | ディレクトリ名<br>ディレクトリ名<br>Category<br>Soshiki<br>emergency | <ul> <li>検索 リセット</li> <li>コンテンツ</li> <li>グローバルナビ</li> <li>カテゴリ</li> <li>組織</li> <li>記事</li> </ul> | アイテム種別<br>グローバルナビ<br>カテゴリ種別ページ<br>組織ページ<br>記事ページ | レイアウト<br>グローバルナビ<br>カテゴリ穂別<br>組織トップ<br>案急情報記事一覧 | サイトマップ<br>表示<br>表示<br>表示<br>非表示 | ステータス<br>公開<br>公開<br><mark>公開</mark><br>公開 | レビュー<br>2015年<br>2015年<br>2015<br>2015<br>2015<br>2015<br>2015<br>2015<br>2015<br>2015 | 作成/編集日<br>2020-09-25 16:15<br>2020-09-29 17:40<br>2020-09-29 17:40<br>2020-01 13:38 | 表示順<br>10<br>20<br>30<br>35 |
| <ul> <li>□ 今日のイベント</li> <li>- □ 記事</li> </ul>                                                                                                    | 37                                                | 7 <u>よくある質問</u>                                                                                                    | 🖿 faq                                                  | 記事                                                                                                | 記事ページ                                            | よくある質問                                          | 表示                              | 公開                                         | <u>PC 携帯</u>                                                                                                    | 2020-09-29 17:46                                                                    | 40                          |
| □ 検索結果 □ アーカイブ                                                                                                    | 29                                                | <ul> <li>お問い合わせフォーム</li> <li>ごみ分別ガイド</li> </ul>                                                                                                    | contact                                                | 同合せ                                                                                               | フォーム一覧                                           | 問い合わせフォーム                                       | 表示                              | 公開                                         | PC 携带                                                                                                    | 2020-09-29 17:46                                                                    | 50                          |
| -  アクセスランキング                                                                                                    | 26                                                | 5 施設マップ                                                                                                    | 🖻 map                                                  | 地図                                                                                                | マップ                                              | 施設マップ                                           | 表示                              | 公開                                         | <u>PC 携帯</u>                                                                                                    | 2020-09-29 17:46                                                                    | 200                         |
| <ul> <li>□ 前日</li> <li>□ 先週(月曜日~日曜日)</li> </ul>                                                                                                    | 15                                                | 5 <u>イベント一覧</u>                                                                                                    | event                                                  | カレンダー                                                                                             | イベント一覧                                           | イベント                                            | 表示                              | 公開                                         | <u>PC 携帯</u>                                                                                                    | 2020-09-29 17:46                                                                    | 300                         |
| <ul> <li>1 先月</li> <li>1 週間(前日から一週間)</li> </ul>                                                                                                    | 11                                                | L <u>イベントカレンダー</u>                                                                                                    | 🗅 calendar                                             | カレンダー                                                                                             | イベントカレンダー                                        | イベント                                            | 表示                              | 公開                                         | <u>PC 携帯</u>                                                                                                    | 2020-09-29 17:46                                                                    | 320                         |
| ウェブアクセシビリティ                                                                                                    | 17                                                | 7 <u>イベント検索</u>                                                                                                    | event-search                                           | カレンダー                                                                                             | イベント検索                                           | イベント                                            | 表示                              | 公開                                         | <u>PC 携帯</u>                                                                                                    | 2020-09-29 17:47                                                                    | 350                         |
| □ 広告バナー □ フィード                                                                                                    | 16                                                | 5 今日のイベント                                                                                                    | todays-event                                           | カレンダー                                                                                             | 今日のイベント                                          | イベント                                            | 表示                              | 公開                                         | <u>PC 携帯</u>                                                                                                    | 2020-09-29 17:47                                                                    | 380                         |
| ▶ ミニアンケート                                                                                                    | 2                                                 | 2 記事                                                                                                    | Dia docs                                               | 記事                                                                                                | 記事ページ                                            | 記事一覧                                            | 非表示                             | 公開                                         | <u>PC 携帯</u>                                                                                                    | 2020-10-01 13:39                                                                    | 390                         |
| ロスライダー 問題 マード                                                                                                    | 19                                                | 9 <u>アーカイブ</u>                                                                                                    | 🖿 archive                                              | 記事                                                                                                | アーカイブ一覧                                          | 記事一覧                                            | 表示                              | 公開                                         | <u>PC 携帯</u>                                                                                                    | 2020-10-01 17:36                                                                    | 400                         |
| - marker - 1                                                                                                    | 41                                                | l <u>アクセスランキング</u>                                                                                                    | ranking                                                | 標準機能                                                                                              | ディレクトリ                                           | アクセスランキング                                       | 表示                              | 公開                                         | <u>PC 携帯</u>                                                                                                    | 2020-10-01 16:35                                                                    | 500                         |
|                                                                                                    | 34                                                | <u>ウェブアクセシビリティ</u>                                                                                                    | accessibility                                          | 標準機能                                                                                              | ディレクトリ                                           | 汎用1カラム                                          | 表示                              | 公開                                         | <u>PC 携帯</u>                                                                                                    | 2020-10-01 13:39                                                                    | 600                         |

#### コンテンツのディレクトリの中身が表示されるようになりました。

| Joruri                                       |                  |                     |                |         | プレビュー  | 公開画面  | 秘書広報課 サイト | 管理者(admin | )   ログフ      | <b>'ウト   じょう</b> | るり市 💙 |
|----------------------------------------------|------------------|---------------------|----------------|---------|--------|-------|-----------|-----------|--------------|------------------|-------|
| 組織 ヘコン                                       | テンツ              | ディレクトリ テン           | プレート サイト       | ユーザー ログ | 1      |       |           |           |              |                  |       |
| ~-                                           | ジーファ             | イル管理 コンセプ           | F I            |         |        |       |           |           |              |                  |       |
| ディレクトリ                                       | <b>ページ</b><br>上へ | 一 <b>覧 組織</b> 作成 編集 |                |         |        |       |           |           |              |                  |       |
| - 🗅 よくある質問                                   |                  |                     |                |         |        | 295   |           |           |              |                  |       |
| <ul> <li>検索結果</li> <li>お問い合わせフォーム</li> </ul> | 14件表示            |                     |                |         |        |       |           |           |              |                  |       |
| - 🖿 ごみ分別ガイド                                  | ID               | タイトル                | ディレクトリ名        | コンテンツ   | アイテム種別 | レイアウト | サイトマップ    | ステータス     | プレビュー        | 作成/編集日           | 表示順   |
| <ul> <li>検索結果</li> <li>施設マップ</li> </ul>      | 7                | 総務部                 | somu           | 組織      | 組織ページ  | 組織ページ | 表示        | 公開        | <u>PC 携帯</u> | 2020-09-16 14:26 | 10    |
| □ 施設情報                                       | 1                | 企画部                 | kikaku         | 組織      | 組織ページ  | 組織ページ | 表示        | 公開        | <u>PC 携帯</u> | 2020-09-16 14:27 | 20    |
| □ イベント一覧 □ イベントキレングー                         | 27               | 保健福祉部               | hokenfukushi   | 組織      | 組織ページ  | 組織ページ | 表示        | 公開        | <u>PC 携帯</u> | 2020-09-16 14:27 | 30    |
| □ イベント検索                                     | 14               | 市民生活部               | shiminseikatsu | 組織      | 組織ページ  | 組織ページ | 表示        | 公開        | <u>PC 携帯</u> | 2020-09-16 14:27 | 40    |
| □ 今日のイベント                                    | 23               | 経済環境部               | keizaikankyo   | 組織      | 組織ページ  | 組織ページ | 表示        | 公開        | <u>PC 携帯</u> | 2020-09-16 14:28 | 50    |
| - ■ 記事<br>□ 検索結果                             | 40               | 都市整備部               | toshiseibi     | 組織      | 組織ページ  | 組織ページ | 表示        | 公開        | <u>PC 携帯</u> | 2020-09-16 14:28 | 60    |
| 🗅 アーカイブ                                      | 67               | <u>会計管理者</u>        | kaikeikanri    | 組織      | 組織ページ  | 組織ページ | 表示        | 公開        | <u>PC 携帯</u> | 2020-09-16 14:28 | 70    |
| <ul> <li>Pクセスランキング</li> <li>前日</li> </ul>    | 52               | 教育委員会               | kyoikuiinkai   | 組織      | 組織ページ  | 組織ページ | 表示        | 公開        | <u>PC 携帯</u> | 2020-09-16 14:29 | 100   |
| □ 先週(月曜日~日曜日)                                | 62               | <u>消防本部</u>         | shobohombu     | 組織      | 組織ページ  | 組織ページ | 表示        | 公開        | <u>PC 携帯</u> | 2020-09-16 14:30 | 110   |
| □ 先月<br>□ 週間(前日から一週間)                        | 69               | 選挙管理委員会事務局          | senkan         | 組織      | 組織ページ  | 組織ページ | 表示        | 公開        | <u>PC 携帯</u> | 2020-09-16 14:30 | 130   |
| D ウェブアクセシビリティ                                | 68               | 議会事務局               | gikai          | 組織      | 組織ページ  | 組織ページ | 表示        | 公開        | <u>PC 携帯</u> | 2020-09-16 14:30 | 140   |
| □ 広告バナー                                      | 70               | 監査事務局               | kansajimukyoku | 組織      | 組織ページ  | 組織ページ | 表示        | 公開        | <u>PC 携帯</u> | 2020-09-16 14:30 | 150   |
| ■ フィート<br>■ ミニアンケート                          | 71               | 農業委員会事務局            | nogyoi         | 組織      | 組織ページ  | 組織ページ | 表示        | 公開        | <u>PC 携帯</u> | 2020-09-16 14:30 | 160   |
| <ul> <li>□ スライダー</li> <li>□ 関連ワード</li> </ul> | 73               | 市民病院                | shiminbyoin    | 組織      | 組織ページ  | 組織ページ | 表示        | 公開        | <u>PC 携帯</u> | 2020-09-16 14:31 | 200   |

# 8-2 全ページ CSV 出力

#### ページー覧の「CSV 出力」をクリックすると、すべてのディレクトリとページの一覧を CSV 出力します。

| Joruri                                         |               |               |                |             | プレビュー   公       | 、開画面   秘書 | 詰広報課 サイト | 管理者(admir | )   ログフ | <b>アウト    </b> | じょうるり市 💙 |
|------------------------------------------------|---------------|---------------|----------------|-------------|-----------------|-----------|----------|-----------|---------|----------------|----------|
| <u>ディレクトリ</u> →<br>ペ                           | ンテンツ<br>ージ ファ | <b>ディレクトリ</b> | テンプレート<br>ンセプト | <b>ታ</b> イト | ユーザー ロ <b>グ</b> |           |          |           |         |                |          |
| ディレクトリ<br>ロ ナビ<br>ロ カテゴリ<br>画 胡織               | ページ<br>作成     | 一覧<br>CSV出力   |                |             |                 |           |          |           |         |                |          |
| <ul> <li>□ 緊急情報</li> <li>- □ よくある質問</li> </ul> |               |               |                |             | ステータス           | ✓ 検索      | リセット     |           |         |                |          |
| □ 検索結果 □ お問い合わせフォーム                            | 37件表示         |               |                |             |                 |           |          |           |         |                |          |
| <ul> <li>- こみ分別ガイド</li> </ul>                  | ID            | タイトル          | ディレクトリ名        | コンテンツ       | アイテム種別          | レイアウト     | サイトマップ   | ステータス     | プレビュー   | 作成/編集E         | 表示順      |

|    | А                                    | В             | С             | D     |  |
|----|--------------------------------------|---------------|---------------|-------|--|
| 1  | パス                                   | タイトル          | ディレクトリ名       | ステータス |  |
| 2  | /                                    | じょうるり市        | /             | 公開    |  |
| 3  | /404.html                            | 404 Not Found | 404.html      | 公開    |  |
| 4  | /about.html                          | サイトの利用について    | about.html    | 公開    |  |
| 5  | /accessibility/                      | ウェブアクセシビリティ   | accessibility | 公開    |  |
| 6  | /accessibility/index.html            | ウェブアクセシビリティ   | index.html    | 公開    |  |
| 7  | /archive/                            | アーカイブ         | archive       | 公開    |  |
| 8  | /banner/                             | 広告バナー         | banner        | 公開    |  |
| 9  | /calendar/                           | イベントカレンダー     | calendar      | 公開    |  |
| 10 | /category/                           | カテゴリ          | category      | 公開    |  |
| 11 | /category/kubun/                     | 区分            | kubun         | 公開    |  |
| 12 | /category/kubun/news/                | 新着情報          | news          | 公開    |  |
| 13 | /category/kubun/topics/              | 注目情報          | topics        | 公開    |  |
| 14 | /category/bunya/                     | 分野            | bunya         | 公開    |  |
| 15 | /category/bunya/todokede/            | 届出・証明・戸籍      | todokede      | 公開    |  |
| 16 | /category/bunya/todokede/juminhyo/   | 住民票・戸籍        | juminhyo      | 公開    |  |
| 17 | /category/bunya/todokede/inkan/      | 印鑑登録          | inkan         | 公開    |  |
| 18 | /category/bunya/todokede/gaikokujin/ | 外国人登録         | gaikokujin    | 公開    |  |
| 19 | /category/bunya/todokede/shomei/     | 各種証明書         | shomei        | 公開    |  |
| 20 | /category/bunya/todokede/passport/   | パスポート         | passport      | 公開    |  |
| 21 | /category/bunya/todokede/mynumber/   | マイナンバー制度      | mynumber      | 公開    |  |
| 22 | /category/bunya/hoken/               | 保険・年金・介護      | hoken         | 公開    |  |
| 23 | /category/bunya/hoken/kenko/         | 国民健康保険        | kenko         | 公開    |  |
| 24 | /category/bunya/hoken/nenkin/        | 国民年金          | nenkin        | 公開    |  |
| 25 | /category/bunya/hoken/kaigo/         | 介護保険          | kaigo         | 公開    |  |
| 26 | /category/bunya/hoken/koreisha/      | 後期高齢者医療       | koreisha      | 公開    |  |
| 27 | /category/bunya/zeikin/              | 税金            | zeikin        | 公開    |  |
| 28 | /category/bunya/zeikin/nofu/         | 税金の納付         | nofu          | 公開    |  |

#### 8-3 ディレクトリ/ページの作成時

ディレクトリ/ページの作成時に、ディレクトリ/ページを設定できるようになりました。 これによりディレクトリ/ページの作成が1ステップでできるようになりました。 (Joruri CMS 2017 では、ディレクトリ/ページを一旦登録してから、編集する必要がありました)

「ディレクトリ/ページ」に入力した内容で、

| Joruri                                                                                                    | プレビュー   公開画面   秘                                | 書広報課 サイト管理者(admin)     ログアウト    <mark>じょうるり市 &gt;</mark> |
|----------------------------------------------------------------------------------------------------|-------------------------------------------------|----------------------------------------------------------|
| ディレクトリ 🔺                                                                                                    | コンテンツ ディレクトリ <del>デ</del> ィ                     | シプレート サイト ユーザー ログ                                        |
| ^                                                                                                    | ページ ファイル管理 コンセ                                  | プト                                                       |
| <ul> <li>ディレクトリ</li> <li>⇒ ナビ</li> <li>⇒ カテゴリ</li> <li>● 組織</li> <li>● 緊急情報</li> <li>- ● よくある質問</li> <li>● 検索結果</li> </ul> | <mark>ページ作成</mark><br>一覧<br><b>基本情報</b><br>タイトル | テストディレクトリ                                                |
| <ul> <li>□ お問い合わせフォーム</li> <li>- □ ごみ分別ガイド</li> </ul>                                                                      | ディレクトリ/ページ                                      | test                                                     |
| <ul> <li>□ 検索結果</li> <li>- □ 施設マップ</li> </ul>                                                                              | ステータス                                           | 非公開                                                      |
| <ul> <li>□ 施設情報</li> <li>□ イベント一覧</li> </ul>                                                                               | 表示順                                             |                                                          |
| 📮 イベントカレンダー                                                                                                    |                                                 |                                                          |

#### 公開 URL が設定されます。

| Joruri                                               | プレビュー   公開画面   秡        | /書広報課 サイト管理者(admin)   ログアウト   <mark>じょうるり市 &gt;</mark> |  |  |  |  |  |  |  |  |  |  |
|------------------------------------------------------|-------------------------|--------------------------------------------------------|--|--|--|--|--|--|--|--|--|--|
| ディレクトリ 🔺                                             | コンテンツ ディレクトリ            | テンプレート サイト ユーザー ログ                                     |  |  |  |  |  |  |  |  |  |  |
|                                                      |                         | 2プト                                                    |  |  |  |  |  |  |  |  |  |  |
| ディレクトリ                                               | ページ詳細 テストディレ<br>一覧 編集 削 | ページ詳細     テストディレクトリ       一覧     編集                    |  |  |  |  |  |  |  |  |  |  |
| □ 組織<br>□ 緊急情報                                       | 登録処理が完了しました。(           | 登録処理が完了しました。(2020-10-16 10:25)                         |  |  |  |  |  |  |  |  |  |  |
| - □ よくある質問<br>□ 検索結果                                 | 基本情報                    |                                                        |  |  |  |  |  |  |  |  |  |  |
| <ul> <li>お問い合わせフォーム</li> <li>こみ分別ガイド</li> </ul>      | ID                      | 49                                                     |  |  |  |  |  |  |  |  |  |  |
| <ul> <li>□ 検索結果</li> <li>- □ 施設マップ</li> </ul>        | タイトル                    | テストディレクトリ                                              |  |  |  |  |  |  |  |  |  |  |
| <ul> <li>□ 施設情報</li> <li>□ イベントー覧</li> </ul>         | ディレクトリ名                 | test                                                   |  |  |  |  |  |  |  |  |  |  |
| □ イベントカレンダー<br>□ イベントカレンダー                           | ステータス                   | 非公開                                                    |  |  |  |  |  |  |  |  |  |  |
| ■ 1ヘント検索 ■ 今日のイベント                                   | 表示順                     |                                                        |  |  |  |  |  |  |  |  |  |  |
| <ul> <li>ご記事</li> <li>検索結果</li> <li>アーカイブ</li> </ul> | 公開URL                   | https://web1.demo.joruri2020.joruri-cms.jp/test/       |  |  |  |  |  |  |  |  |  |  |

8-4 XML サイトマップインデックス

# XML サイトマップインデックス機能を追加しました。 サイトマップインデックスは、複数のサイトマップのリストを記述したものです。

| oruri プレビュー                                     | 公開画面   秘書広報課 サ・ | イト管理者 (admin)   ログアウト   じょうるり市 >                       |  |  |  |  |  |  |  |  |
|-------------------------------------------------|-----------------|--------------------------------------------------------|--|--|--|--|--|--|--|--|
| <sup>€</sup> ィレクトリ ▲ コン                         | テンツ ディレクトリ      | テンプレート サイト ユーザー ログ                                     |  |  |  |  |  |  |  |  |
| ~-                                              | ジ ファイル管理 コン     | セプト                                                    |  |  |  |  |  |  |  |  |
| ディレクトリ                                          | ページ詳細 XMLサイト    | マップ                                                    |  |  |  |  |  |  |  |  |
| □ ナビ                                            | mt 4=4+         |                                                        |  |  |  |  |  |  |  |  |
| カテゴリ<br>た 48000                                 | 一覧編集            |                                                        |  |  |  |  |  |  |  |  |
| ■ 組織 ■ 緊急情報                                     | 基本情報            |                                                        |  |  |  |  |  |  |  |  |
| - 🗅 よくある質問                                      |                 |                                                        |  |  |  |  |  |  |  |  |
| ▶ 検索結果                                          | ID              | 23                                                     |  |  |  |  |  |  |  |  |
| <ul> <li>お問い合わせフォーム</li> <li>こみ分別ガイド</li> </ul> | タイトル            | XMLサイトマップ                                              |  |  |  |  |  |  |  |  |
| <ul> <li>□ 検索結果</li> </ul>                      |                 |                                                        |  |  |  |  |  |  |  |  |
| - □ 施設マップ                                       | ティレクトリ名         | sitemap.xmi                                            |  |  |  |  |  |  |  |  |
| <ul> <li>□ 施設情報</li> <li>□ イベントー覧</li> </ul>    | ステータス           | 公開                                                     |  |  |  |  |  |  |  |  |
| 🗅 イベントカレンダー                                     | 表示順             |                                                        |  |  |  |  |  |  |  |  |
| □ イベント検索                                        |                 |                                                        |  |  |  |  |  |  |  |  |
| □ 今日の1 ヘント<br>- □ 記事                            | 公開URL           | https://web1.demo.joruri2020.joruri-cms.jp/sitemap.xml |  |  |  |  |  |  |  |  |
| ▶ 検索結果                                          | コンナプト           |                                                        |  |  |  |  |  |  |  |  |
| アーカイブ                                           |                 |                                                        |  |  |  |  |  |  |  |  |
| - U アクセスフラキング<br>D 前日                           | コンセプト           | ルート                                                    |  |  |  |  |  |  |  |  |
| 🗅 先週(月曜日~日曜日)                                   | コンテンツ           | 標準機能                                                   |  |  |  |  |  |  |  |  |
| □ 先月<br>□ 週間 (前日から一週間)                          |                 |                                                        |  |  |  |  |  |  |  |  |
| □ 過間 (前日から一週間)<br>□ ウェブアクセシビリティ                 | アイテム種別          | XMLサイトマップインデックス                                        |  |  |  |  |  |  |  |  |
| 🗅 広告バナー                                         | レイアウト           |                                                        |  |  |  |  |  |  |  |  |
| □ フィード □ ミニアンケート                                |                 |                                                        |  |  |  |  |  |  |  |  |
| ■ ミニノンノ 「<br>□ スライダー                            | パンくず            |                                                        |  |  |  |  |  |  |  |  |
| ▶ 関連ワード                                         | 親ディレクトリ         | じょうるり市                                                 |  |  |  |  |  |  |  |  |
|                                                 | パンくず            | じょうるり市 > XMLサイトマップ                                     |  |  |  |  |  |  |  |  |
|                                                 | サイトマップ          | 非表示                                                    |  |  |  |  |  |  |  |  |
|                                                 | 作成/編集者          |                                                        |  |  |  |  |  |  |  |  |
|                                                 | 作成者             | 秘書広報課 サイト管理者(admin)                                    |  |  |  |  |  |  |  |  |
|                                                 | 作成日             | 2020-08-27 09:25                                       |  |  |  |  |  |  |  |  |
|                                                 | 編集者             | 秘書広報課 サイト管理者(admin)                                    |  |  |  |  |  |  |  |  |
|                                                 |                 |                                                        |  |  |  |  |  |  |  |  |

# 8-5 ファイル管理に「コンセプト」「コンテンツ」「アイテム種別」「タイプ」「作成/編集者」を表示

# ファイル管理に「コンセプト」「コンテンツ」「アイテム種別」「タイプ」「作成/編集者」を表示するようにしました。

| Joruri        |      |                         |                  |       | プレ                 | ビュー   公開画面    | 秘書広報課 サイト       | ·管理者(ad | lmin)   ログアウト     | じょうるり市 💙          |
|---------------|------|-------------------------|------------------|-------|--------------------|---------------|-----------------|---------|-------------------|-------------------|
| ファイル 🔺        | コンテン | ツ ディレクトリ テンプ            | レート サイト ユーザー     | ログ    |                    |               |                 |         |                   |                   |
|               | ページ  | ファイル管理 コンセプト            | 1                |       |                    |               |                 |         |                   |                   |
|               |      |                         |                  |       |                    |               |                 |         |                   |                   |
| ファイル          | ファイ  | ル一覧                     |                  |       |                    |               |                 |         |                   |                   |
| + 🖻 _common   |      |                         |                  |       |                    |               |                 |         |                   |                   |
| + 🖿 _files    | 171  | ルアップロード ファイル作り          | 成 テイレクトリ作成       |       |                    |               |                 |         |                   |                   |
| + pieces      | ID   | ファイルタ                   | ねえた川             | コンセプト | コンテンツ              | マイテル番別        | p17             | # 17    | 化成准年半             | 作成海集口             |
| accessibility | 10   | -                       | 2411.000         | 17671 | 17777              | J I J LANDERD | 212             | 2.1.X   | 11-106/ 085346153 | 1 F746/ (#83#6144 |
| + 🖻 archive   | 1    | <u>common</u>           |                  |       |                    |               |                 |         |                   | 2020-08-17 17:38  |
| banner        | 2    | files                   |                  |       |                    |               |                 |         |                   | 2020-10-06 15:12  |
| + Category    | 3    | pieces                  |                  |       |                    |               |                 |         |                   | 2020-03-19 10:11  |
| Contact       | 4    | themes                  |                  | ルート   |                    |               |                 |         |                   | 2020-03-19 10:00  |
| + 🖻 docs      | 3993 | accessibility           | ウェブアクセシビリティ      |       | 標準機能               | ディレクトリ        |                 |         |                   | 2020-10-01 13:44  |
| + 🖬 event     | 1177 | archive                 | アーカイブ            |       | 記事                 | アーカイブ一覧       |                 |         |                   | 2020-09-24 16:11  |
| + 🖿 faq       | 5    | banner                  | 広告パナー            |       | 広告パナー              | 広告バナー         |                 |         |                   | 2020-08-24 10:09  |
| feed          | 6    | Calendar                | イベントカレンダー        |       | カレンダー              | イベントカレンダー     |                 |         |                   | 2020-10-03 01:00  |
| + 🖻 map       | 7    | Category                | カテゴリ             |       | カテゴリ               | カテゴリ種別ページ     |                 |         |                   | 2020-10-02 17:31  |
| mini-enquete  | 1178 | Pi contact              | お問い合わせフォーム       |       | 問合せ                | フォール一覧        |                 |         |                   | 2020-09-02 11-20  |
| + in navi     |      | El doce                 | の向き出わせります。       |       | 同志                 | 印度が一切         |                 |         |                   | 2020 10 15 15:22  |
| reiki         | 0    | L <u>docs</u>           |                  |       | 80 (P              |               |                 |         |                   | 2020-10-13 15:23  |
| 🖿 slider      | 9    | emergency               | 繁忌( <b>南</b> 報   |       | 記事                 | 記事ペーシ         |                 |         |                   | 2020-10-06 16:06  |
| + 🖻 soshiki   | 1179 | event                   | イベント一覧           |       | カレンダー              | イベント一覧        |                 |         |                   | 2020-10-03 01:13  |
| todays-event  | 2606 | ≌ <u>faq</u>            | よくある質問           |       | 記事                 | 記事ページ         |                 |         |                   | 2020-09-25 17:30  |
| -             | 1667 | teed                    | フィード             |       | フィード               | 新着記事一覧        |                 |         |                   | 2020-09-01 17:22  |
|               | 2607 | 🖻 g <u>omi</u>          | ごみ分別ガイド          |       | 記事                 | 記事ページ         |                 |         |                   | 2020-09-25 16:15  |
|               | 1668 | 🖿 <u>map</u>            | 施設マップ            |       | 地図                 | マップ           |                 |         |                   | 2020-09-28 14:30  |
|               | 1669 | mini-enquete            | ミニアンケート          |       | 問合せ                | フォーム一覧        |                 |         |                   | 2020-09-02 11:14  |
|               | 1670 | 🖿 <u>navi</u>           | ナビ               |       | グローバルナビ            | グローバルナビ       |                 |         |                   | 2020-09-02 09:37  |
|               | 3994 | ranking                 | アクセスランキング        |       | 標準機能               | ディレクトリ        |                 |         |                   | 2020-10-01 17:07  |
|               |      |                         |                  |       |                    |               |                 |         | 秘書広報課 サイト管理者      |                   |
|               | 2568 | i <u>reiki</u>          | 例規集              | ルート   |                    |               |                 |         | (admin)           | 2020-09-23 14:05  |
|               | 10   | 🗈 <u>slider</u>         | スライダー            |       | 広告バナー              | 広告バナー         |                 |         |                   | 2020-03-19 10:11  |
|               | 1180 | soshiki                 | 組織               |       | 組織                 | 組織ページ         |                 |         |                   | 2020-09-16 13:34  |
|               | 1671 | tag                     | 関連ワード            |       | 関連ワード              | 関連ワードページ      |                 |         |                   | 2020-09-23 15:16  |
|               | 1181 | todays-event            | 今日のイベント          |       | カレンダー              | 今日のイベント       |                 |         |                   | 2020-08-21 11:59  |
|               | 3995 | f] 404.html             | 404 Not Found    |       | 404 Not Found      | 固定ページ         | text/html       | 18 KB   |                   | 2020-10-15 11:08  |
|               | 1672 | f] about html           | サイトの利用について       |       | サイトの利用について         | 周定ページ         | text/html       | 17 KB   |                   | 2020-10-15 11:08  |
|               | 1672 | disclaimer.html         | 今寺市市             |       | 今吉市市               | 国家が一部         | tout/html       | 16 KP   |                   | 2020-10-15 11:00  |
|               | 1013 | L disclameration        | 尤具带棋             |       | 元只争权               | 回たペーン         | text/num        | 10 KD   |                   | 2020-10-13 11:08  |
|               | 11   | <u>favicon.ico</u>      |                  |       |                    |               | ft.icon         | 0 KB    |                   | 2020-03-19 10:00  |
|               | 12   | ☐ index.html            | じょうるり市           |       | じょうるり市             | 固定ページ         | text/html       | 9 KB    |                   | 2020-10-15 14:14  |
|               |      |                         | 個人情報の取扱い (プライバシー |       | 個人情報の取扱い(プライバシー    |               |                 |         |                   |                   |
|               | 1674 |                         | ポリシー)            |       | ポリシー)              | 固定ページ         | text/html       | 18 KB   |                   | 2020-10-15 11:08  |
|               |      |                         |                  |       |                    |               |                 |         | 秘書広報課 サイト管理者      |                   |
|               | 13   | C robots.txt            |                  |       |                    |               | text/plain      | 1 KB    | (admin)           | 2020-10-15 16:36  |
|               | 1675 | € <u>rss.html</u>       | RSSについて          |       | RSSについて            | 固定ページ         | text/html       | 17 KB   |                   | 2020-10-15 11:08  |
|               | 1182 |                         | 検索結果             |       | 検索結果               | 固定ページ         | text/html       | 18 KB   |                   | 2020-10-15 11:08  |
|               | 1676 |                         | XMLサイトマップ        |       | XMLサイトマップ          | XMLサイトマップ     | application/xml | 5 KB    |                   | 2020-10-15 15:00  |
|               | 1183 | C sitemap.html          | サイトマップ           |       | サイトマップ             | サイトマップ        | text/html       | 46 KB   |                   | 2020-10-15 11:14  |
|               |      |                         |                  |       |                    | XMLサイトマップイン   |                 |         |                   |                   |
|               | 1184 |                         | XMLサイトマップ        |       | XMLサイトマップ          | デックス          | application/xml | 2 KB    |                   | 2020-10-15 15:24  |
|               | 14   | <u>     top.html   </u> | じょうるり市           |       | じょうるり市             | 固定ページ         | text/html       | 39 KB   |                   | 2020-10-15 14:14  |
|               | 15   | € top2.html             | じょうるり市           |       | じょうるり市 (2カラム)      | 固定ページ         | text/html       | 39 KB   |                   | 2020-10-15 14:14  |
|               | 16   | d top3.html             | じょうるり市           |       | じょうるり市 (3カラム)      | 固定ページ         | text/html       | 39 KB   |                   | 2020-10-15 11:08  |
|               | 1677 | f translation html      | 外国語への対応          |       | 外国語への対応            | 固定ページ         | text/html       | 21 KB   |                   | 2020-10-15 11:09  |
|               | 1011 | a anniadonardill        | ALIMOD, AAAAJID  |       | A LINERD, ANA VAND | mile >        | contraint.      | 21 ND   |                   | 2020-10-13 11:08  |

#### Joruri CMS 2017→2020 バージョンアップ後の主な変更箇所(設計者)

# 「コンセプト」「作成/編集者」は、アップロードやディレクトリ/ページの作成の際に設定することができます。

| Joruri                                                                                | プレビュー   公開画面            | │ 秘書広報課 サイト管理者(admin) │ ログアウト │ <mark>じょうるり市 &gt;</mark> |
|---------------------------------------------------------------------------------------|-------------------------|----------------------------------------------------------|
| ファイル                                                                                  | コンテンツ ディ                | レクトリ テンプレート サイト ユーザー ログ                                  |
|                                                                                       | ページ ファイル                |                                                          |
| 7 r 1 l<br>+ $\Box$ _common<br>+ $\Box$ _files<br>+ $\Box$ _pieces<br>+ $\Box$ themes | ファイルアップロ・<br>一覧<br>基本情報 | - F                                                      |
| <ul> <li>accessibility</li> <li>archive</li> <li>banner</li> <li>calendar</li> </ul>  | ディレクトリ<br>ファイル名         | ファイル選択 reiki.zip                                         |
| + Category                                                                            | タイトル                    | 例規集                                                      |
| + 🖻 docs<br>+ 🖻 emergency                                                             | コンセプト                   |                                                          |
| + D faq                                                                               | コンセプト                   | ルート ~                                                    |
| 🖹 gomi<br>+ 🗎 map                                                                     | ファイル保存                  |                                                          |
| <ul> <li>mini-enquete</li> <li>navi</li> </ul>                                        | 上書き                     | ○ 上書きを禁止 ◉ 上書きを許可                                        |
| + 🖻 ranking<br>🖻 reiki                                                                | ZIPファイル                 | ○ 展開しない ● アップロード後展開                                      |
| <ul> <li>slider</li> <li>soshiki</li> </ul>                                           | 作成者                     |                                                          |
| + 🗅 tag                                                                               | グループ                    | 秘書広報課                                                    |
|                                                                                       | ユーザー                    | サイト管理者 (admin) V                                         |
|                                                                                       | 編集者                     |                                                          |
|                                                                                       | グループ                    | ✓                                                        |
|                                                                                       | ユーザー                    | ~                                                        |
|                                                                                       |                         | 登録                                                       |

# 8-6 コンセプト

# コンセプトはサイトからディレクトリに移動しました。 コンセプト一覧では「コンテンツ」「ピース」「レイアウト」「テキスト」「ファイル」の数が表示されます。

| Joruri                    |         |                | 7      | プレビュー   公開 | 画面   秘書広報調 | ₹ サイト管理 | 者(admin) | ログア   | <b>'ウト   じょう</b> | るり市 🗸 |
|---------------------------|---------|----------------|--------|------------|------------|---------|----------|-------|------------------|-------|
| <i>ル</i> −ト ▲             | コンテンツ   | ディレクトリ         | テンプレート | ・ サイト :    | ユーザー ログ    |         |          |       |                  |       |
|                           | ページ   5 | ファイル管理 コン      | セプト    |            |            |         |          |       |                  |       |
|                           |         |                |        |            |            |         |          |       |                  |       |
| コンセプト                     | コンセ     | プト一覧 ルート       |        |            |            |         |          |       |                  |       |
| - <u>ルート</u>              | ΕA      | 作成编辑           | ŧ      |            |            |         |          |       |                  |       |
| エントランスページ 総合トップページ        |         |                |        |            |            |         |          |       |                  |       |
| よくある質問                    | ID      | コンセプト名         | コンテンツ  | ピース        | レイアウト      | テキスト    | ファイル     | ステータス | 作成/編集日           | 一覧順   |
| ごみ分別ガイド                   | 27      | イエントランスページ     | 0      | 19         | 2          | 3       | 1        | 公開    | 2020-08-20 15-29 | 0     |
| 緊急情報                      |         | <u></u>        | 1      | 14         | 2          | 4       | 0        |       | 2010 12 17 12:25 | 10    |
| 問い合わせ                     |         |                | 1      | 14         | 2          | 4       | 0        |       | 2019-12-17 13:23 | 10    |
| カレンダー                     | 11      | <u>よくある質問</u>  | 1      | 1          | 2          | 0       | 0        | 公開    | 2019-05-15 16:37 | 100   |
| 広告バナー                     | 12      | <u>ごみ分別ガイド</u> | 1      | 1          | 2          | 0       | 0        | 公開    | 2020-09-01 13:59 | 200   |
| 国産シート<br>承認フロー            | 13      | 緊急情報           | 1      | 0          | 2          | 0       | 0        | 公開    | 2019-05-15 16:38 | 300   |
| アクセスランキング                 | 19      | <u>施設マップ</u>   | 2      | 3          | 1          | 0       | 0        | 公開    | 2019-05-15 16:44 | 400   |
| テンプレート                    | 25      | 問い合わせ          | 2      | 0          | 1          | 0       | 1        | 公開    | 2019-05-15 17:01 | 500   |
| ノイート<br>- グローバルナビ         | 20      | カレンダー          | 1      | 2          | 1          | 0       | 0        | 公開    | 2019-05-15 16:51 | 600   |
| 暮らしの情報                    | 21      | 広告バナー          | 1      | 0          | 0          | 0       | 0        | 公開    | 2019-05-15 16:54 | 700   |
| 子育て・教育                    | 23      | 関連ワード          | 1      | 0          | 1          | 0       | 0        | 公開    | 2019-05-15 16:56 | 800   |
| 移住・定住<br>観光情報             | 2/      |                | 1      | 0          | 0          | 0       | 0        | ()開   | 2010 05 15 17:00 | 000   |
| 事業者の方へ                    | 2-      |                | 1      | 0          | 0          | 0       | 0        |       | 2019-05-15 17:00 | 3000  |
| 市政情報                      | 18      | アクセスランキンク      | 1      | 0          | 1          | 0       | 0        | 公開    | 2019-05-15 17:01 | 2000  |
| - カテゴリ<br>区分              | 26      | <u>テンプレート</u>  | 1      | 0          | 0          | 0       | 0        | 公開    | 2019-05-29 14:18 | 3000  |
| - 分野                      | 22      | <u>71-</u>     | 1      | 0          | 0          | 0       | 0        | 公開    | 2019-05-15 16:55 | 4000  |
| 届出・証明・戸籍                  | 6       | <u>グローバルナビ</u> | 1      | 1          | 1          | 0       | 0        | 公開    | 2019-05-15 16:53 | 5000  |
| 保険・年金・介護                  | 3       | <u>カテゴリ</u>    | 1      | 0          | 5          | 0       | 0        | 公開    | 2019-05-15 16:53 | 6000  |
| 福祉                        | 4       | 組織             | 1      | 4          | 3          | 0       | 0        | 公開    | 2019-05-15 16:53 | 7000  |
| 健康・予防                     | 5       | 市長室            | 1      | 0          | 0          | 0       | 0        | 公開    | 2019-05-15 16:43 | 20000 |
| 子育て                       | 20      | 市議会            | 1      | 0          | 0          | 0       | 0        | 公開    | 2020-09-01 13:58 | 30000 |
| <sup>叙 頁</sup><br>文化・スポーツ |         |                | -      | -          | -          | -       | -        |       |                  |       |

#### カテゴリと同様に、コンセプトの作成後も階層を変更することができます。

| Joruri    | プレビュー   パ      | 公開画面   秘書広報課 サイト管理者(admin)   ログアウト   <mark>じょうるり市 &gt;</mark> |
|-----------|----------------|---------------------------------------------------------------|
| //−ト ▲ □  | シテンツ ディレクトリ    | テンプレート サイト ユーザー ログ                                            |
|           |                | NHT L                                                         |
|           | - ショーファイル管理 コー |                                                               |
|           | コンセプト編集 ルート    | グローバルナビ                                                       |
|           |                |                                                               |
| エントランスページ | 一覧詳細           |                                                               |
| 総合トップページ  |                |                                                               |
| よくある質問    | 基本情報           |                                                               |
| ごみ分別ガイド   |                |                                                               |
| 緊急情報      | ID             | 6                                                             |
| 施設マップ     |                |                                                               |
| 問い合わせ     | コンセプト名         | クローバルナビ                                                       |
| カレンダー     | 親コンヤプト         | ルート                                                           |
| 山告ハナー     |                |                                                               |
| 関連シート     | ステータス          | ●公開 ○非公開                                                      |
| アクヤスランキング |                |                                                               |
| テンプレート    | 一覧順            | 5000                                                          |
| フィード      |                |                                                               |
| - グローバルナビ | 作成者            |                                                               |
| 暮らしの情報    |                |                                                               |
| 子育て・教育    | クループ           | 松吉仏報課 ✓                                                       |
| 移住・定住     | ユーザー           | サイト管理者 (admin) V                                              |
| 観光情報      | - ,            |                                                               |
| 事業者の方へ    | 结件书            |                                                               |
| ・ カテゴリ    | 備未日            |                                                               |
| 区分        | グループ           | 秘書広報課 🗸                                                       |
| - 分野      |                |                                                               |
| 届出・証明・戸籍  | ユーザー           | サイト管理者 (admin) 🗸                                              |
| 保険・年金・介護  |                |                                                               |
| 税金        |                | T the                                                         |
| 福祉        |                | 史新                                                            |
| 健康・予防     |                |                                                               |

| Joruri プレ            | ビュー   公開画面   | 秘書広報課 サイト管理者(admin)   ログアウト   じょうるり市 💙 |
|----------------------|--------------|----------------------------------------|
| 分野 ▲ □1              | ンテンツ ディレクトリ  | テンプレート サイト ユーザー ログ                     |
| ~-                   | ージ ファイル管理    | コンセプト                                  |
|                      |              |                                        |
| コンセプト                | コンセプト編集 ルー   | ト > カテゴリ > 分野   グローバルナビ                |
| - ルート                | INC          |                                        |
| エントランスページ            | 一覧詳細         |                                        |
| 総合トップページ             | ** -1. 14 ** |                                        |
| よくある質問<br>ゴムム団ザイド    | 基本情報         |                                        |
| 200万万万千千 緊急情報        | ID           | 6                                      |
| 施設マップ                |              |                                        |
| 問い合わせ                | コンセプト名       | グローバルナビ                                |
| カレンダー                | 姐コントプレ       |                                        |
| 広告バナー                | 祝コノセノト       | 77至5                                   |
| 関連ワード                | ステータス        | ● 公開 ○ 非公開                             |
| アクセスランキング            |              |                                        |
| テンプレート               | 一覧順          | 5000                                   |
| フィード                 |              |                                        |
| - グローバルナビ            | 作成者          |                                        |
| 暮らしの情報               | <i>は</i> ॥   | 私中广和·•                                 |
| 子育て・教育               | ·///-/       |                                        |
| 移住・定住                | ユーザー         | サイト管理者 (admin) ✓                       |
| 事業者の方へ               |              |                                        |
| 市政情報                 | 編集者          |                                        |
| - カテゴリ               |              |                                        |
| 区分                   | グループ         | 秘書広報課                                  |
| - 分野                 | 7_#_         | サイト管理者 (admin)                         |
| 届出・証明・戸耤<br>保除・任全・心理 |              | 2 11 EVER (domin)                      |
| 税金                   |              |                                        |
| 福祉                   |              | 更新                                     |
| 健康・予防                |              |                                        |

# [9] テンプレートの変更箇所

#### 9-1「データ」と「デザイン」の統合

「ピース」「レイアウト」「テキスト」「ファイル」「再構築」はテンプレートに統合しました。

スタイルシートを変更する場合は、ディレクトリ>ファイル管理で行います。

| Joruri | プレビュー    | ·   公開画面 | 面   秘書広報課 | サイト管理者 (adr | nin)   C | コグアウト | じょうるり市 > |
|--------|----------|----------|-----------|-------------|----------|-------|----------|
| ルート    | <b>^</b> | コンテンツ    | ディレクトリ    | テンプレート      | サイト      | ユーザー  | ログ       |
|        |          | ピース レ    | イアウト テキ   | スト ファイル     | ,  再構築   |       |          |

#### 9-2 ピース一覧の表示

#### ピース一覧の「コンテンツ」と「アイテム種別」を別々に表示するようにしました。

| Joruri            |       |                        |                                       | プレビュー   公開画面 | 秘書広報課 サイト   | 管理者(admin) | ログフ   | ウト   じょう         | るり市 🖌      |
|-------------------|-------|------------------------|---------------------------------------|--------------|-------------|------------|-------|------------------|------------|
| μ−ト ▲             | コンテンツ | ディレクトリ テンプレート サイト      | ユーザー ログ                               |              |             |            |       |                  |            |
|                   | 2-2 L | ノイアウト テキスト ファイル 再      | · · · · · · · · · · · · · · · · · · · |              |             |            |       |                  |            |
|                   | P-7-  |                        |                                       |              |             |            |       |                  |            |
| コンセプト             |       | <b>A</b>               |                                       |              |             |            |       |                  |            |
| エントランスページ         | 作成    |                        |                                       |              |             |            |       |                  |            |
| 総合トップページ          | 33件表示 |                        |                                       |              |             |            |       |                  |            |
| ごみ分別ガイド           | ID    | ビース名                   | <u>2-210</u>                          | <u>コンテンツ</u> | アイテム種別      | ステータス      | プレビュー | 作成/編集日           | <u>一覧順</u> |
| 施設マップ             | 33    | グローバルナビ                | global-navi                           | 標準機能         | 自由形式        | 公開         | 表示    | 2020-10-20 11:26 |            |
| グローバルナビ           | 107   | <u>サイトカラー変更</u>        | select-color                          | 標準機能         | 自由形式        | 公開         | 表示    | 2020-10-16 17:39 |            |
| - カテゴリ<br>公野      | 106   | じょうるり市デモサイトに関する注意      | annotation                            | 標準機能         | 自由形式        | 公開         | 表示    | 2020-10-15 14:14 |            |
| 届出・証明・戸籍          | 46    | 記事へのアンケート              | mini-enquete                          | ミニアンケート      | フォーム        | 公開         | 表示    | 2020-10-15 13:37 |            |
| 保険・年金・介護          | 102   | <u>【携帯】サイトロゴ</u>       | mobile-site-logo                      | 標準機能         | 自由形式        | 公開         | 表示    | 2020-10-06 09:59 |            |
| 福祉                | 101   | 【携帯】コピーライト             | mobile-copyright                      | 標準機能         | 自由形式        | 公開         | 表示    | 2020-10-06 09:54 |            |
| 健康・予防             | 100   | 【携帯】トップページへ戻る          | mobile-back-navi                      | 標準機能         | 自由形式        | 公開         | 表示    | 2020-10-06 09:53 |            |
| サロビン教育            | 93    | 関連ワード                  | relation-word                         | 関連ワード        | 関連ワード一覧     | 公開         | 表示    | 2020-10-02 09:27 |            |
| 文化・スポーツ           | 91    | <u>よく見られているページ</u>     | ranking                               | アクセスランキング    | アクセスランキング一覧 | 公開         | 表示    | 2020-10-01 16:32 |            |
| 11年・インノラ<br>環境・衛生 | 38    | 類似記事                   | similar-docs                          | 標準機能         | 自由形式        | 公開         | 表示    | 2020-09-30 18:22 |            |
| 動物・ペット            | 90    | <u>SNSパーツ</u>          | sns-parts                             | 標準機能         | SNSパーツ      | 公開         | 表示    | 2020-09-30 15:55 |            |
| 安心・安全<br>入札・契約    | 39    | サイト内検索                 | sitebridge-search                     | 標準機能         | 自由形式        | 公開         | 表示    | 2020-09-30 08:41 |            |
| 産業・雇用             | 21    | <u>暮らしのガイド</u>         | life-guide                            | 標準機能         | 自由形式        | 公開         | 表示    | 2020-09-29 17:04 |            |
| 観光・物産<br>まちづくり    | 81    | 月別リンク                  | monthly-event                         | カレンダー        | 月別リンク       | 公開         | 表示    | 2020-09-29 14:05 |            |
| 行政                | 19    | <u>イベントカレンダー</u>       | calendar                              | カレンダー        | 日別リンク       | 公開         | 表示    | 2020-09-29 13:36 |            |
| 広報活動<br>情報公開      | 45    | <u>戻るボタン</u>           | back-btn                              | 標準機能         | 自由形式        | 公開         | 表示    | 2020-09-25 14:38 |            |
| 目的                | 22    | <u>ライフシーン</u>          | life-scene                            | 標準機能         | 自由形式        | 公開         | 表示    | 2020-09-10 15:50 |            |
| 組織                | 5     | <u>パンくず</u>            | bread-crumbs                          | 標準機能         | パンくず        | 公開         | 表示    | 2020-09-09 14:07 |            |
|                   | 34    | アクセシビリティツール            | accessibility-tool                    | 標準機能         | 自由形式        | 公開         | 表示    | 2020-09-02 13:19 |            |
|                   | 16    | 共通フッター                 | common-footer                         | 標準機能         | 自由形式        | 公開         | 表示    | 2020-09-02 10:54 |            |
|                   | 41    | アーカイブ                  | archive                               | ホームページ記事     | アーカイブ       | 公開         | 表示    | 2020-09-01 15:22 |            |
|                   | 37    | <u>スマートフォンメニュー</u>     | smart-menu                            | 標準機能         | 自由形式        | 公開         | 表示    | 2020-08-31 14:56 |            |
|                   | 40    | <u>サイドメニュー (仮)</u>     | side-menu                             | 標準機能         | 自由形式        | 公開         | 表示    | 2020-08-27 10:46 |            |
|                   | 28    | 検索ボックス(Googleカスタム検索)   | custom-search                         | 標準機能         | 自由形式        | 非公開        | 表示    | 2020-05-14 17:13 |            |
|                   | 25    | <u>記事検索フォーム(キーワード)</u> | docs-search-keyword                   | ホームページ記事     | 検索フォーム      | 公開         | 表示    | 2020-05-14 17:13 |            |
|                   | 30    | <u> サイトロゴ</u>          | site-logo                             | 標準機能         | 自由形式        | 公開         | 表示    | 2020-03-24 13:25 |            |
|                   | 27    | <u>よくある質問</u>          | faq                                   | 標準機能         | 自由形式        | 公開         | 表示    | 2020-03-24 11:35 |            |
|                   | 26    | <u>記事検索フォーム(すべて)</u>   | docs-search-all                       | ホームページ記事     | 検索フォーム      | 公開         | 表示    | 2020-03-24 11:32 |            |
|                   | 20    | <u>今日・明日のイベント</u>      | todays-event                          | カレンダー        | 本日と明日のイベント  | 公開         | 表示    | 2020-01-06 15:14 |            |
|                   | 18    | <u>ページトップ</u>          | page-top                              | 標準機能         | 自由形式        | 公開         | 表示    | 2019-12-27 10:43 |            |
|                   | 6     | フッターナビ                 | footer-navi                           | 標準機能         | リンク集        | 公開         | 表示    | 2019-12-20 11:19 |            |
|                   | 2     | 緊急情報                   | emergency-docs                        | 緊急情報         | 記事一覧        | 公開         | 表示    | 2019-12-19 15:42 |            |
|                   | 4     | <u>ページタイトル</u>         | page-title                            | 標準機能         | ページタイトル     | 公開         | 表示    | 2019-12-19 13:30 |            |

# 9-3 レイアウト詳細の表示

| Joruri フレヒュ                    | -   公開画面   秘                                                                                                    | 書広報課 サイト管理者(admin)          | ロ <b>グ</b> アウト   じょうるり市 > |  |  |  |
|--------------------------------|----------------------------------------------------------------------------------------------------|-----------------------------|---------------------------|--|--|--|
| エントランスページ 🔺                    | コンテンツ ディレク                                                                                                    | パトリ テンプレート サイト              | ユーザー ログ                   |  |  |  |
|                                | ピース レイアウト                                                                                                    | テキスト ファイル 再構                | 築                         |  |  |  |
| コンセプト                          | レイアウト詳細 エン                                                                                                    | <b>ノトランスページ</b>             |                           |  |  |  |
| - ルート<br>エントランスページ<br>総合トップページ | 一覧編集                                                                                                    | 削除 複製                       |                           |  |  |  |
| よくある質問                         | 基本情報                                                                                                    |                             |                           |  |  |  |
| この分別カイト<br>緊急情報                | ID                                                                                                    | 1                           |                           |  |  |  |
| 施設マップ<br>問い合わせ                 | レイアウト名                                                                                                    | エントランスページ                   |                           |  |  |  |
| カレンダー<br>関連ワード                 | レイアウトID                                                                                                    | entrance                    |                           |  |  |  |
| アクセスランキング<br>グローバルナビ           | 一覧順                                                                                                    |                             |                           |  |  |  |
| カテゴリ<br>組織                     | コンセプト                                                                                                    |                             |                           |  |  |  |
|                                | コンセプト                                                                                                    | エントランスページ                   |                           |  |  |  |
|                                |                                                                                                    |                             |                           |  |  |  |
|                                | レイアウト情報                                                                                                    |                             |                           |  |  |  |
|                                | 標準レイアウト                                                                                                    |                             |                           |  |  |  |
|                                | HEADタグ                                                                                                    |                             |                           |  |  |  |
|                                | <li>link rel="canoni</li>                                                                                                    | cal" href="[[text/site-url] | ]" />                     |  |  |  |
|                                | [[text/code_entra<br>[[text/code_commo                                                                                            | nce-css]]<br>n-upper-js]]   |                           |  |  |  |
|                                | [[text/code_common-lower-js]]<br>[[text/analytics]]                                                                               |                             |                           |  |  |  |
|                                | BODYタグ                                                                                                    |                             |                           |  |  |  |
|                                | <pre><div class="entrance" id="container"> [[piece/randam-image]]</div></pre>                                                     |                             |                           |  |  |  |
|                                | [[piece/accessibility-tool]]                                                                                                    |                             |                           |  |  |  |
|                                | <header id="pageHeader"></header>                                                                                                 |                             |                           |  |  |  |
|                                | [[piece/entrance-neader]]<br>[[piece/smart-menu]]<br>                                                                             |                             |                           |  |  |  |
|                                | <div <="" id="content" th=""><th>&gt;</th><th></th></div>                                                                         | >                           |                           |  |  |  |
|                                | [[piece/annotatio<br>[[piece/emergency                                                                                            | n]]<br>-docs]]              |                           |  |  |  |
|                                | [[piece/sitebridge-search]]<br>[[piece/entrance-navi]]<br>                                                                        |                             |                           |  |  |  |
|                                | <footer id="pageFooter"></footer>                                                                                                 |                             |                           |  |  |  |
|                                | <pre>[[piece/entrance-footer]] </pre>                                                                                             |                             |                           |  |  |  |
|                                | <pre>/ ///////////////////////////////////</pre>                                                                                  |                             |                           |  |  |  |
|                                | [[piece/page-top]                                                                                                    | ]                           |                           |  |  |  |
|                                | 携帯レイアウト                                                                                                    |                             |                           |  |  |  |
|                                | HEADタグ                                                                                                    |                             |                           |  |  |  |
|                                | <li><link href="/_themes/css/mc&lt;/th&gt;&lt;th&gt;bile/mobile.css" rel="styles&lt;br&gt;BODYタグ&lt;/td&gt;&lt;th&gt;heet"/></li> |                             |                           |  |  |  |
|                                | <div id="containe&lt;/td&gt;&lt;th&gt;r"><th></th></div>                                                                          |                             |                           |  |  |  |
|                                | [[piece/mobile-si<br>[[piece/mobile-em                                                                                            | te-logo]]<br>ergency-docs]] |                           |  |  |  |
|                                | [[piece/mobile-to<br>[[piece/mobile-to                                                                                            | pics-docs]]<br>pics-link]]  |                           |  |  |  |
|                                | [[piece/mobile-news-docs]]<br>[[piece/mobile-news-link]]                                                                          |                             |                           |  |  |  |
|                                | <pre>[[piece/mobile=news=t1nk]] [[piece/mobile=common=footer]] [[piece/mobile=copyright]]</pre>                                   |                             |                           |  |  |  |
|                                |                                                                                                    |                             |                           |  |  |  |
|                                | 作成/編集者                                                                                                    |                             |                           |  |  |  |
|                                | 作成者                                                                                                    | 秘書広報課 サイト管理者(ad             | min)                      |  |  |  |
|                                | 作成日                                                                                                    | 2019-12-17 13:38            |                           |  |  |  |
|                                | 編集者                                                                                                    | 秘書広報課 サイト管理者(ad             | min)                      |  |  |  |
|                                | 編集日                                                                                                    | 2020-10-15 14:11            |                           |  |  |  |

#### レイアウトのタブ切り替えをやめて、1ページに表示するようにしました。

# 9-4 ファイル一覧とファイル詳細の表示

| フ | アイル- | -覧の公開画面 | へのリンク | 'を削除し | まし | た。 |
|---|------|---------|-------|-------|----|----|
|---|------|---------|-------|-------|----|----|

| Joruri                      |       |           |               |                | プレ                         | ビュー   公開画面 | □ │ 秘書広報課 サイ | イト管理者(admin)        | ログアウト            | じょうる  | るり市 💙 |
|-----------------------------|-------|-----------|---------------|----------------|----------------------------|------------|--------------|---------------------|------------------|-------|-------|
| コンセプト                       | コンテンジ | ツ ディレクトリ  | テンプレート        | サイト ユー         | -ザー ログ                     |            |              |                     |                  |       |       |
|                             | ピース   | レイアウト ラ   | キスト ファイノ      | レーロ構築          |                            |            |              |                     |                  |       |       |
| コンセプト                       | ファイ   | ル一覧       |               |                |                            |            |              |                     |                  |       |       |
| - ルート<br>エントランスページ<br>問い合わせ | ファイ   | ルフォルダ     | 作成            |                |                            |            |              |                     |                  |       |       |
|                             | フォルタ  | すべて       | ✔ ファイル名       |                | 検索リセット                     |            |              |                     |                  |       |       |
|                             | 3件表示  |           |               |                |                            |            |              |                     |                  |       |       |
|                             | ID    | コンセプト     | 表示ファイル名       | ファイル名          | サムネイル                      | フォルダ       | 代替テキスト       | サイズ(幅x高さ)           | 作成/編集日           | ステータス | 一覧順   |
|                             | 13    | 問い合わせ     | 日本地図          | japan-map.pdf  | 🔁 <u>File</u>              |            |              | 138KB               | 2020-10-06 15:12 | 公開    |       |
|                             | 7     | ルート       | <u>じょうるり市</u> | header-id2.jpg | しょうるり市                     |            |              | 5.7KB<br>(216x48)   | 2019-12-19 16:00 | 公開    |       |
|                             | 6     | エントランスページ | <u>じょうるり市</u> | header-id.jpg  | し<br>じょうるり市<br>Jenuri City |            |              | 6.69KB<br>(180x106) | 2019-12-17 15:46 | 公開    |       |

ファイル詳細では画像のサムネイルが表示されます。

| Joruri フレヒュ        | -   公開画面   秘書広報           | 録課 サイト管理者(admin)   ログアウト   <mark>じょうるり市 ❤</mark> |
|--------------------|---------------------------|--------------------------------------------------|
| <u>ル−ト</u>         | コンテンツ ディレクトリ              | テンプレート サイト ユーザー ログ                               |
|                    | ピース レイアウト                 | テキスト ファイル 再構築                                    |
| コンセプト              | ファイル詳細 header-id          | 2.jpg                                            |
| エントランスページ<br>問い合わせ | ファイルフォルダ                  | 一覧編集公開終了                                         |
|                    | 基本情報                      |                                                  |
|                    | ID                        | 7                                                |
|                    | フォルダ                      |                                                  |
|                    | ファイル名                     | header-id2.jpg                                   |
|                    | 表示ファイル名(TITLE)            | じょうるり市                                           |
|                    | 代替テキスト (ALT)              |                                                  |
|                    | サイズ                       | 5.7KB<br>(216x48)                                |
|                    | 一覧順                       |                                                  |
|                    | コンセプト                     |                                                  |
|                    | コンセプト                     | ルート                                              |
|                    | サムネイル                     |                                                  |
|                    | し<br>しょうるり<br>Joruri City | 市                                                |
|                    | 作成/編集者                    |                                                  |
|                    | 作成者                       | 秘書広報課 サイト管理者 (admin)                             |
|                    | 作成日                       | 2019-12-19 15:57                                 |
|                    | 編集者                       |                                                  |
|                    | 編集日                       | 2019-12-19 16:00                                 |
|                    |                           |                                                  |

# 9-5 再構築の選択項目の形式を変更

# 再構築をテンプレートに移動しました。

# 選択項目をプルダウンからチェックボックスに変更しました。

| Joruri フレヒュ                                                                                                    | ー   公開画面   秘書広報課 サイト管理者(admin)   ログアウト   <mark>じょうるり市 &gt;</mark>                                                       |  |  |  |  |  |  |
|----------------------------------------------------------------------------------------------------|----------------------------------------------------------------------------------------------------|--|--|--|--|--|--|
| <i>ル</i> −ト ▲                                                                                                    | コンテンツ ディレクトリ テンプレート サイト ユーザー ログ                                                                                         |  |  |  |  |  |  |
|                                                                                                    | ピース レイアウト テキスト ファイル 再構築                                                                                                 |  |  |  |  |  |  |
| コンセプト<br>- ルート<br>エントランスページ<br>総合トップページ<br>よくある質問                                                                           | <ul> <li>再構築</li> <li>コンテンツ</li> <li> <ul> <li>(すべて選択)</li> <li>ホームページ記事(記事)</li> </ul> </li> </ul>                     |  |  |  |  |  |  |
| はしてアノベッシュ<br>よくある質問<br>ごみ分別ガイド<br>緊急情報<br>節設マップ<br>問い合わせ<br>カレンダー<br>広告パナー<br>関連ワード<br>アクセスランキング<br>フィード<br>グローバルナビ<br>カテゴリ |                                                                                                    |  |  |  |  |  |  |
| 市長室市議会                                                                                                    | <ul> <li>✓ サイトマップ (/sitemap.html)</li> <li>✓ XMLサイトマップ (/sitemap.xml)</li> <li>✓ 外国語への対応 (/translation.html)</li> </ul> |  |  |  |  |  |  |

9-6 SNS パーツの表示項目を追加

Facebook の「いいね!」と「シェア」を分けて、別々に表示できるようにしました。 「ポケット」と「はてなブックマーク」を追加しました。

| Joruri プレ             | ・ビュー   公開画面   秘                  | 書広報課 秘書広報課承認者(hishokoho02) │ ログアウト │ <mark>じょうるり市 </mark>                                  |
|-----------------------|----------------------------------|--------------------------------------------------------------------------------------------|
| <i>ル</i> −ト ▲         | コンテンツ ディレクトリ                     | テンプレート                                                                                     |
|                       | ピース レイアウト き                      | テキスト ファイル 再構築                                                                              |
| コンセプト<br>- ルート<br>市長室 | ピース編集     SNSパーツ       一覧     詳細 |                                                                                            |
|                       | 基本情報                             |                                                                                            |
|                       | ID                               | 90                                                                                         |
|                       | ピース名                             | SNSパーツ                                                                                     |
|                       | ピースID                            | sns-parts                                                                                  |
|                       | タイトル                             |                                                                                            |
|                       | ステータス                            | ●公開 ○非公開                                                                                   |
|                       | 一覧順                              |                                                                                            |
|                       | コンセプト                            |                                                                                            |
|                       | コンセプト                            | JL- F                                                                                      |
|                       | コンテンツ                            | 標準機能                                                                                       |
|                       | アイテム種別                           | SNSパーツ                                                                                     |
|                       | 詳細設定                             |                                                                                            |
|                       | 表示種別                             | ✔ Twitter ツイート ✔ Facebook いいね! ✔ Facebook シェア ✔ mixi チェック<br>✔ LINE で送る ❷ ポケット ❷ はてなブックマーク |
|                       | mixiチェックキー                       |                                                                                            |
|                       |                                  | 更新                                                                                         |

| この記事に関するお問い                                                                                                    | い合わせ                                                                                                    |
|----------------------------------------------------------------------------------------------------|----------------------------------------------------------------------------------------------------|
| <b>市民生活部 戸籍住民課</b><br>郵便番号:000-0000<br>住所:じょうるり県じょうるり市じょうるり町1番地1<br>TEL:0000-00-1416内線:0016<br>FAX:0000-01-1416<br>E-Mail: <u>kosekijumin@example.com</u> |                                                                                                    |
| Get Adobe<br>Acrobat Reader                                                                                                    | PDFの閲覧にはAdobe System社の無償のソフトウェア「Adobe Acrobat Reader」が必要<br>です。下記のAdobe Acrobat Readerダウンロードページから入手してください。<br><u>Adobe Acrobat Readerダウンロード</u> 回 |
| Y ツイート ▲ いいね!0 シェア @ チェック ● LINEで送る ▼ Pocket BIブックマーク 0     前のページへ戻る                                                                                      |                                                                                                    |